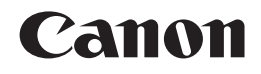

# **PIXMA** MG5170

# Getting Started 入門指南 입문 가이드 คำแนะนำเริ่มต้น

Make sure to read this manual before using the machine. Please keep it in hand for future reference.

確保在使用本機之前閱讀本手冊。請妥善保管以便日後使用。

기기를 사용하기 전에 이 설명서를 읽도록 하십시오. 나중에 참고할 수 있도록 이를 가까운 곳에 보관해 두십시오.

กรุณาอ่านคู่มือนี้ก่อนใช้งานเครื่อง และเก็บรักษาคู่มือไว้เพื่อการอ้างอิงในภายหน้า

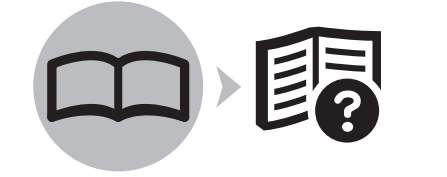

ENGLISH 繁體中文 한국어 ภาษาไทย

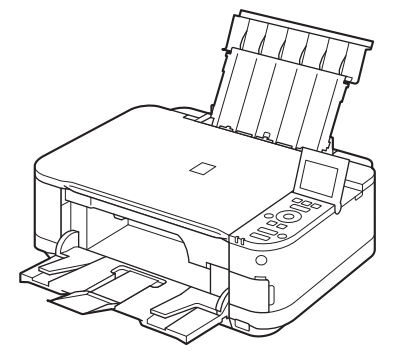

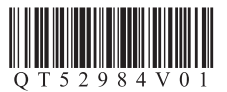

Symbols Used in This Document

Prohibited actions.

- Instructions including important information.
- · In this guide, Windows 7 operating system is referred to as Windows 7 and Windows Vista operating system as Windows Vista.
- · In this guide, the screens are based on Windows 7 Home Premium and Mac OS X v.10.6.x. (Unless noted otherwise, the screens are those of Windows 7.)

- Microsoft is a registered trademark of Microsoft Corporation.
- Windows is a trademark or registered trademark of Microsoft Corporation in the U.S. and/or other countries
- · Windows Vista is a trademark or registered trademark of Microsoft Corporation in the U.S. and/or other countries.
- · Internet Explorer is a trademark or registered trademark of Microsoft Corporation in the U.S. and/or other countries.
- · Macintosh and Mac are trademarks of Apple Inc., registered in the U.S. and other countries.
- เครื่องหมายที่ใช้ในเอกสารนี้ ■ 이 문서에서 사용되는 기호 ■ 本文件中使用的符號 금지된 작업입니다. การดำเนินการที่ถูกห้าม 禁止的操作 중요한 정보를 포함한 지침입니 ขั้นตอนการใช้นี้มีข้อมูลสำคัญรวมอยู่ด้วย 包含重要資訊的說明。 다 • 이 가이드에서 Windows 7 운영 체제는 Windows 本指南中,Windows 7作業系統簡稱為Windows ในคู่มือนี้ ระบบปฏิบัติการ Windows 7 อ้างอิงเป็น Windows 7以及Windows Vista作業系統簡稱為Windows 7로, Windows Vista 운영 체제는 Windows Vista로 7 และระบบปฏิบัติการ Windows Vista เป็น Windows Vista Vista • 표시합니다. 이 가이드에서 화면은 Windows 7 Home Premium 本指南中的螢幕基於Windows 7 Home Premium和 • ในคู่มือนี้ หน้าจอยึดตาม Windows 7 Home Premium และ Mac OS X v.10.6.x。(除非另有說明,否則這些螢 및 Mac OS X v.10.6.x를 기준으로 합니다. (특별 Mac OS X v.10.6.x (หากไม่จดบอก หน้าจอเหล่านี้เป็น 히 명시하지 않은 한, 화면은 Windows 7의 화면 幕均為Windows 7環境下的螢幕。) 입니다.) หน้าจอของ Windows 7) Microsoft เป็นเครื่องหมายการค้าจดทะเบียนของ Microsoft • Microsoft為Microsoft Corporation的註冊商標。 • Microsoft는 Microsoft Corporation의 등록 상표 입니다. • Windows為Microsoft Corporation在美國和/或其他 Corporation • Windows는 미국 및/또는 기타 국가에서 Microsoft 國家/地區的商標或註冊商標 Windows เป็นเครื่องหมายการค้าหรือเครื่องหมายการค้า Corporation의 상표 또는 등록 상표입니다. Windows Vista為Microsoft Corporation在美國和/或 จดทะเบียนของ Microsoft Corporation ในประเทศสหรัฐฯ 其他國家/地區的商標或註冊商標 • Windows Vista는 미국 및/또는 기타 국가에서 และ/หรือในประเทศอื่น ๆ Microsoft Corporation의 상표 또는 등록 상표입 • Internet Explorer為Microsoft Corporation在美國 니다. 和/或其他國家/地區的商標或註冊商標。 • Windows Vista เป็นเครื่องหมายการค้าหรือ • Internet Explorer는 미국 및/또는 기타 국가에서 • Macintosh和Mac為Apple Inc.在美國和/或其他國 เครื่องหมายการค้าจดทะเบียนของ Microsoft Corporation Microsoft Corporation의 상표 또는 등록 상표입 家/地區的註冊商標。 ในประเทศสหรัฐฯ และ/หรือในประเทศอื่น ๆ 니다 • Macintosh 및 Mac은 미국 및 기타 국가에서 등록 Internet Explorer เป็นเครื่องหมายการค้าหรือ 된 Apple Inc.의 상표입니다. เครื่องหมายการค้าจดทะเบียนของ Microsoft Corporation ในประเทศสหรัฐฯ และ/หรือในประเทศอื่น ๆ Macintosh และ Mac เป็นเครื่องหมายการค้าของ Apple Inc. ซึ่งจดทะเบียนในประเทศสหรัฐฯ และประเทศอื่น ๆ 型號: K10358(MG5170) 모델 번호: K10358(MG5170)

On-screen manuals can be viewed on a computer. They are included on the **Setup CD-ROM** and are installed during the software installation. For some languages parts of the manual may be displayed in English. For details on opening the on-screen manuals, refer to page 25.

可以在電腦上檢視電子手冊。它們包含在**安裝光碟**中,在軟體安裝過程中安裝。對於某些語言,手冊部分內容可能以英文顯示。 關於開啟電子手冊的詳細資訊,請參閱第25頁。

전자 안내서는 컴퓨터에서 볼 수 있습니다. 이는 **Setup CD-ROM**에 포함되어 있으며 소프트웨어 설치 중에 설치됩니다. 일부 언어의 경우, 설명서의 일부분 내용이 영어로 표시될 수 있습니다. 전자 안내서를 여는 데 대한 자세한 내용은 25페이지를 참조하십시오.

คุณสามารถมุมมองคู่มืออิเล็กทรอนิคส์ได้บนคอมพิวเตอร์ ทั้งนี้มีอยู่บน Setup CD-ROM และจะถูกติดตั้งในระหว่างการติดตั้งซอฟต์แวร์ ส่วนภาษาบางส่วนของคู่มืออาจปรากฏขึ้นเป็นภาษาอังกฤษ

ดูรายละเอียดเกี่ยวกับการเปิดคู่มืออิเล็กทรอนิคส์ในหน้า 25

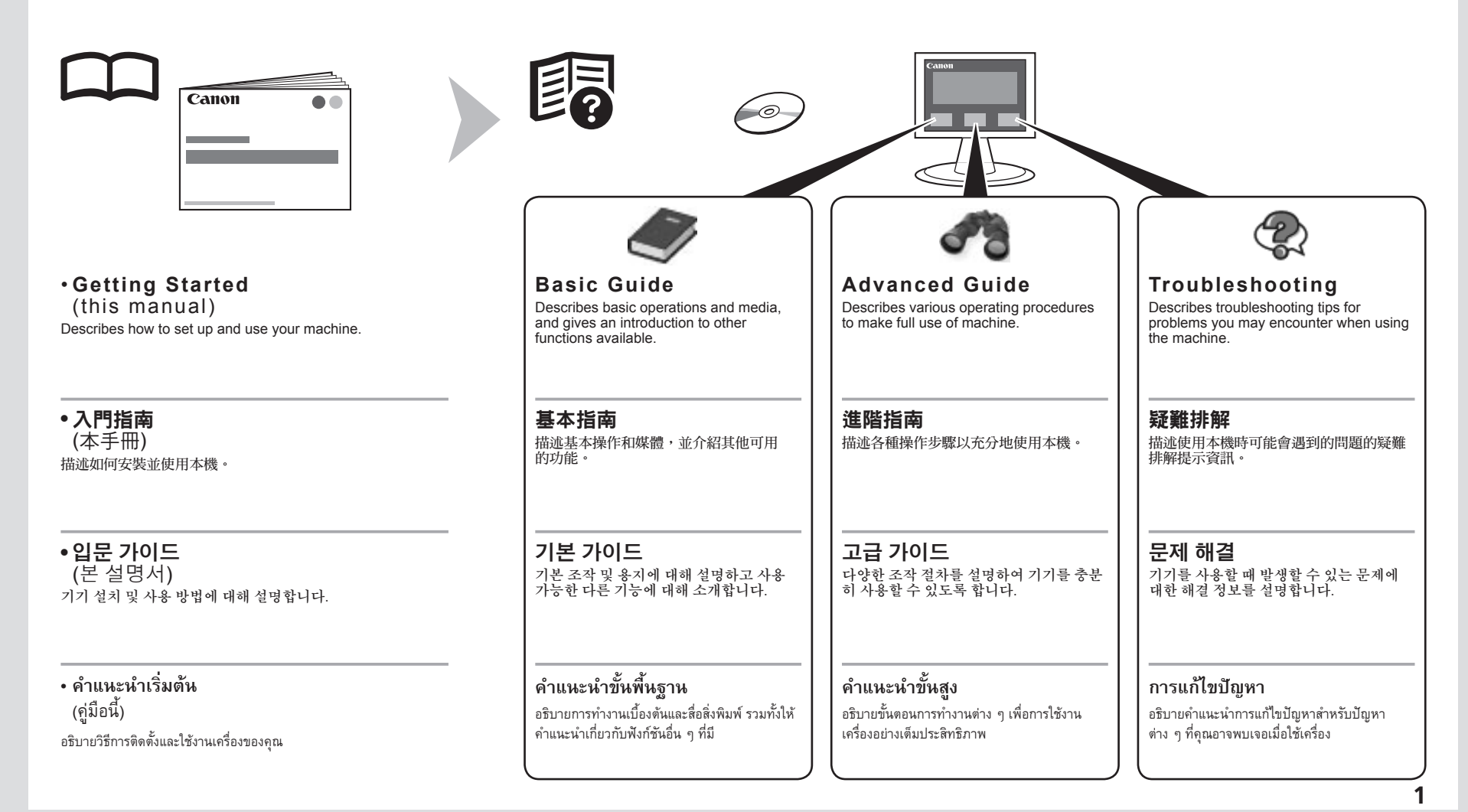

### Contents

- 1 Preparation P.3
- 2 Install the Ink Tanks P.7
- 3 Load Paper P.12
- 4 Install the Software P.16
- 5 Try Using the Machine P.25 Print Photos from a Memory Card P.27 Try Copying P.30 Print Photos from a Computer P.32
- 6 Specifications P.34

|  | 目 | 錄 |
|--|---|---|
|--|---|---|

 準備工作 P.3
 安裝墨水盒 P.7
 載入紙張 P.12
 安裝軟體 P.16
 嘗試使用本機 P.25 從記憶卡列印相片 P.27
 嘗試影印 P.30 從電腦列印相片 P.32
 規格 P.35

### ■ 목차

- 준비 P.3
   잉크 탱크 설치 P.7
   용지 로드 P.12
   소프트웨어 설치 P.16
   기기 사용해 보기 P.25 메모리 카드에서 사진 인쇄 P.27 복사해 보기 P.30 컴퓨터에서 사진 인쇄 P.32
- 6 사양 P.36

### ∎ สารบัญ

- 1 การจัดเตรียม P.3
- 2 ติดตั้ง ตลับหมึก P.7
- 3 ป้อนกระดาษ P.12
- 4 ติดตั้งซอฟต์แวร์ P.16
- 5 ลองใช้เครื่อง P.25 พิมพ์ภาพถ่ายจากการ์ดหน่วยความจำ P.27 ลองทำสำเนา P.30
  - พิมพ์ภาพถ่ายจากคอมพิวเตอร์ P.32
- 6 ข้อมูลทางเทคนิค P.37

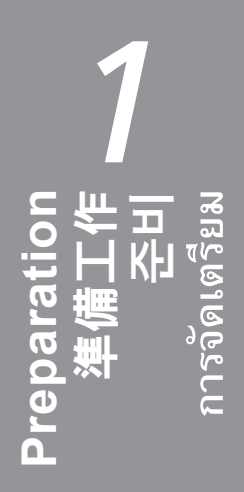

| <ul> <li>Do not install the machine where an object may fall on it. In addition, do not place any object on the top of the machine. It may fall into the machine when opening covers, resulting in malfunction.</li> <li>Paper Output Tray (A) automatically opens when printing starts. Do not place anything in front of the Paper Output Tray.</li> </ul> | <ul> <li>Make sure all the following items are supplied.</li> <li>A USB cable is necessary to connect the machine with your computer.</li> <li>A USB cable is necessary to connect the machine with your computer.</li> <li>Ink tanks (5: BK, M, Y, PGBK, C)</li> <li>Power cord</li> <li>Manuals</li> <li>Setup CD-ROM (containing the drivers, applications and on-screen manuals)</li> <li>Other documents</li> </ul> |
|----------------------------------------------------------------------------------------------------|----------------------------------------------------------------------------------------------------|
| <ul> <li>請勿將本機安裝在物件可能掉落在其上的位置。此外,請勿將任何物品置放於本機頂部上。開啟蓋板時物件可能會掉落到本機中,導致故障。</li> <li>列印開始時出紙托盤(A)自動開啟。請勿在出紙托盤前放置任何物件。</li> </ul>                                                                                                    | <ul> <li>確認已提供所有以下項目。</li> <li>1. 墨水盒(5個:BK、M、Y、PGBK、C)</li> <li>2. 電源線</li> <li>3. 手冊</li> <li>4. 安裝光碟(包含驅動程式、應用程式和<br/>電子手冊)</li> <li>5. 其他文件</li> </ul>                                                                                                    |
| <ul> <li>기기 위로 물건이 떨어질 수 있는 장소에는 기기를 설치하지 마십시오.<br/>또한 기기 위에 어떠한 물건도 올려 놓지 마십시오. 커버를 열 때 기기에 떨어져 기기가 고장날 수 있습니다.</li> <li>인쇄가 시작될 때 용지 출력 트레이(A)가 자동으로 열립니다. 용지 출력<br/>트레이 앞에 어떠한 물건도 놓지 마십시오.</li> </ul>                                                                                                    | 다음 품목이 모두 동봉되어 있는지<br>확인하십시오.<br>· 기기를 컴퓨터에 연결하려면<br>USB 케이블이 필요합니다.<br>1. 잉크 탱크(5: BK, M, Y, PGBK, C)<br>2. 전원 코드<br>3. 설명서<br>4. Setup CD-ROM(드라이버, 어플리케이<br>선 및 전자 안내서 포함)<br>5. 기타 문서                                                                                                    |
| <ul> <li>อย่าติดตั้งเครื่องในที่ที่อาจมีสิ่งของหล่นใส่ นอกจากนี้ อย่าวางสิ่งของไว้ด้านบนเครื่อง<br/>สิ่งของอาจตกลงไปในเครื่องขณะทำการเปิดฝาครอบ ส่งผลให้เครื่องทำงานผิดปกติ</li> <li>เทรย์ออกกระดาษ (A) เปิดโดยอัตโนมัติเมื่อเริ่มการพิมพ์ อย่าวางสิ่งของใด ๆ อยู่ที่<br/>ด้านหน้าของ เทรย์ออกกระดาษ</li> </ul>                                              | ตรวจสอบให้แน่ใจว่ารายการต่อไปนี้ถูกจัดมา 1. ตลับหมึก (5: BK, M, Y, PGBK, C)<br>ให้ 2. สายไฟ<br>3. คู่มือ<br>• จำเป็นต้องใช้สายเคเบิล USB ในการ<br>เชื่อมต่อเครื่องเข้ากับคอมพิวเตอร์ 5. เอกสารอื่น ๆ                                                                                                    |

| Remove all orange tape and protective materials from the inside and outside of the machine.       | Insert the power cord into the connector on the left side at the back of the machine and into the wall outlet firmly.     | Press the <b>ON</b> button (C), then adjust the LCD (Liquid Crystal Display) (D) to a comfortable viewing angle.                                                                                 |
|---------------------------------------------------------------------------------------------------|----------------------------------------------------------------------------------------------------|----------------------------------------------------------------------------------------------------|
| • The tape and protective materials may differ in shape and position from what they actually are. | <ul> <li>Do NOT connect the USB cable at this stage.</li> <li>Make sure that the Document Cover (B) is closed.</li> </ul> | <ul> <li>The machine may make some operating noises. This is normal operation.</li> <li>It takes about 4 seconds for the <b>ON</b> button to work after the power cord is plugged in.</li> </ul> |
| 從本機內部和外部取下全部橙色膠帶和保護材料。                                                                            | 將電源線緊緊地插入本機背面左側的連接器,然後將另一<br>端緊緊地插入壁裝插座。                                                                                  | 按 <b>電源</b> 按鈕(C),然後將LCD(液晶顯示器)(D)調整至舒適<br>的觀看角度。                                                                                                    |
| • 膠帶和保護材料的形狀和位置可能與實際有所不同。                                                                         | <ul> <li>・請勿在此步驟連接USB電纜線。</li> <li>・確保文件蓋板(B)已關閉。</li> </ul>                                                              | <ul> <li>・ 本機可能會發出一些運行噪音。這是正常的運行。</li> <li>・ 插入電源線插頭後電源按鈕大約需要4秒鐘才能工作。</li> </ul>                                                                                                    |
| 기기의 내부 및 외부에서 모든 오렌지색 테이프와 보호재<br>를 제거합니다.                                                        | 전원 코드를 기기 뒷면 좌측의 커넥터 및 콘센트에 확실하<br>게 삽입합니다.                                                                               | <b>전원</b> 버튼(C)을 누른 다음 LCD(액정 표시 장치)(D)를 편<br>안한 시야 각도로 조절합니다.                                                                                                    |
| • 테이프와 보호재의 모양 및 위치는 실제와 다를 수 있습니다.                                                               | <ul> <li>이 단계에서는 USB 케이블을 연결하지 마십시오.</li> <li>문서 커버(B)가 닫혀 있는지 확인하십시오.</li> </ul>                                         | <ul> <li>기기에서 작동 소음이 발생할 수 있습니다. 이는 정상적인<br/>작동 현상입니다.</li> <li>전원 코드를 연결한 후 전원 버튼이 켜질 때까지 약 4초 정<br/>도 소요됩니다.</li> </ul>                                                                        |
| นำเทปสีสัมและวัสดุป้องกันทั้งหมดออกจากด้านในและด้านนอกของเครื่อง                                  | ใส่สายไฟเข้าตัวเชื่อมต่อที่ด้านซ้ายของด้านหลังเครื่องและเข้ากับเต้ารับ<br>ไฟฟ้าให้แน่น                                    | กดปุ่ม <b>ON</b> (C) จากนั้นปรับจอ LCD (จอภาพผลึกเหลว) (D) ให้อยู่ใน<br>มุมที่สบายดา                                                                                                    |
| 🗐 • เทปและวัสดุป้องกันอาจแตกต่างกับอันที่จริงในด้านรูปร่างและตำแหน่ง                              | <ul> <li>อย่าเชื่อมต่อสายเคเบิล USB ขณะดำเนินการในขั้นตอนนี้</li> <li>ตรวจสอบว่า ฝาครอบเอกสาร (B) ปีดอยู่</li> </ul>      | <ul> <li>เครื่องอาจมีเสียงจากการทำงาน นี่เป็นการทำงานปกติ</li> <li>ใช้เวลาประมาณ 4 วินาทีสำหรับปุ่ม ON เพื่อทำงานหลังจากสายไฟถูก<br/>เสียบเข้า</li> </ul>                                        |

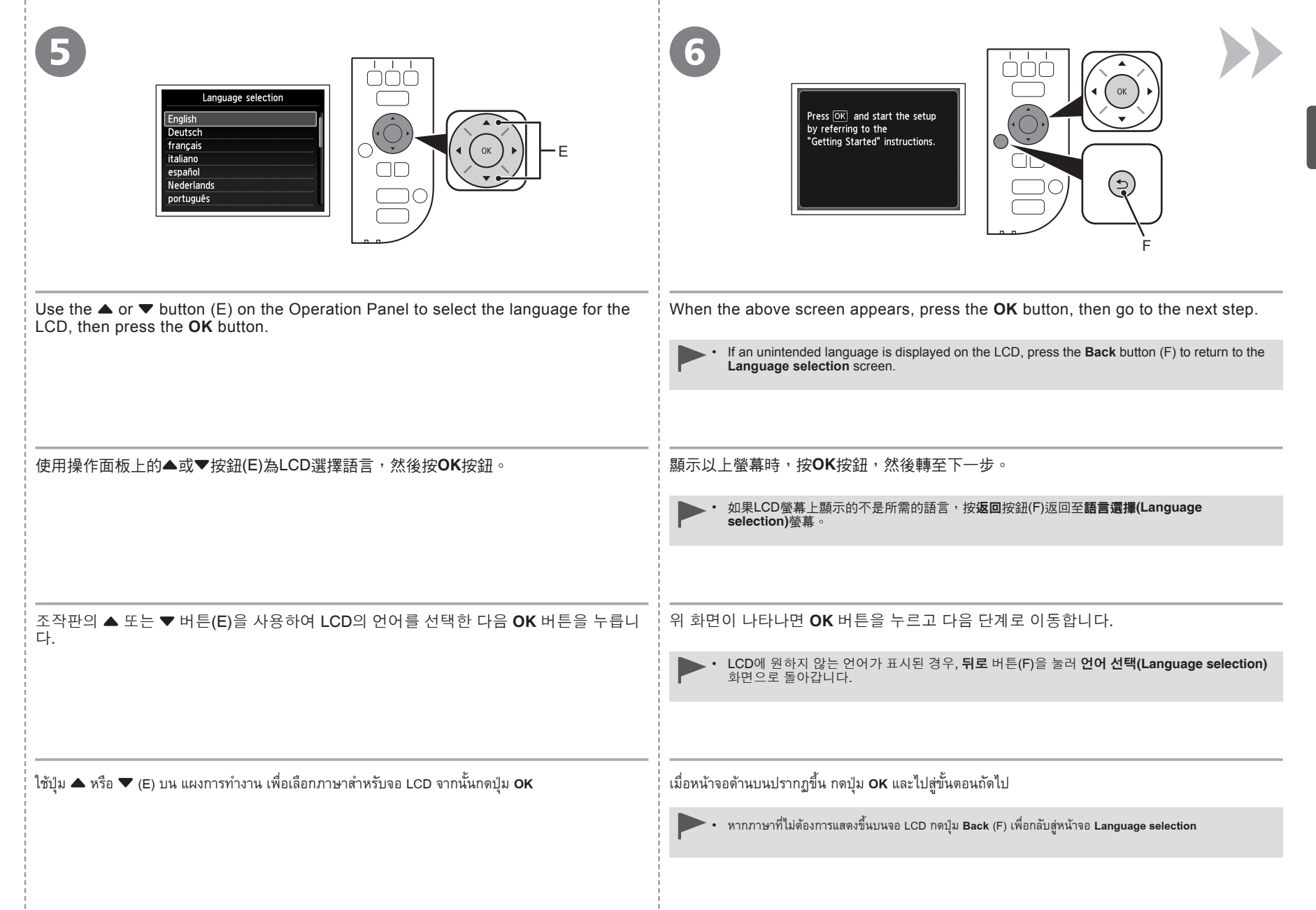

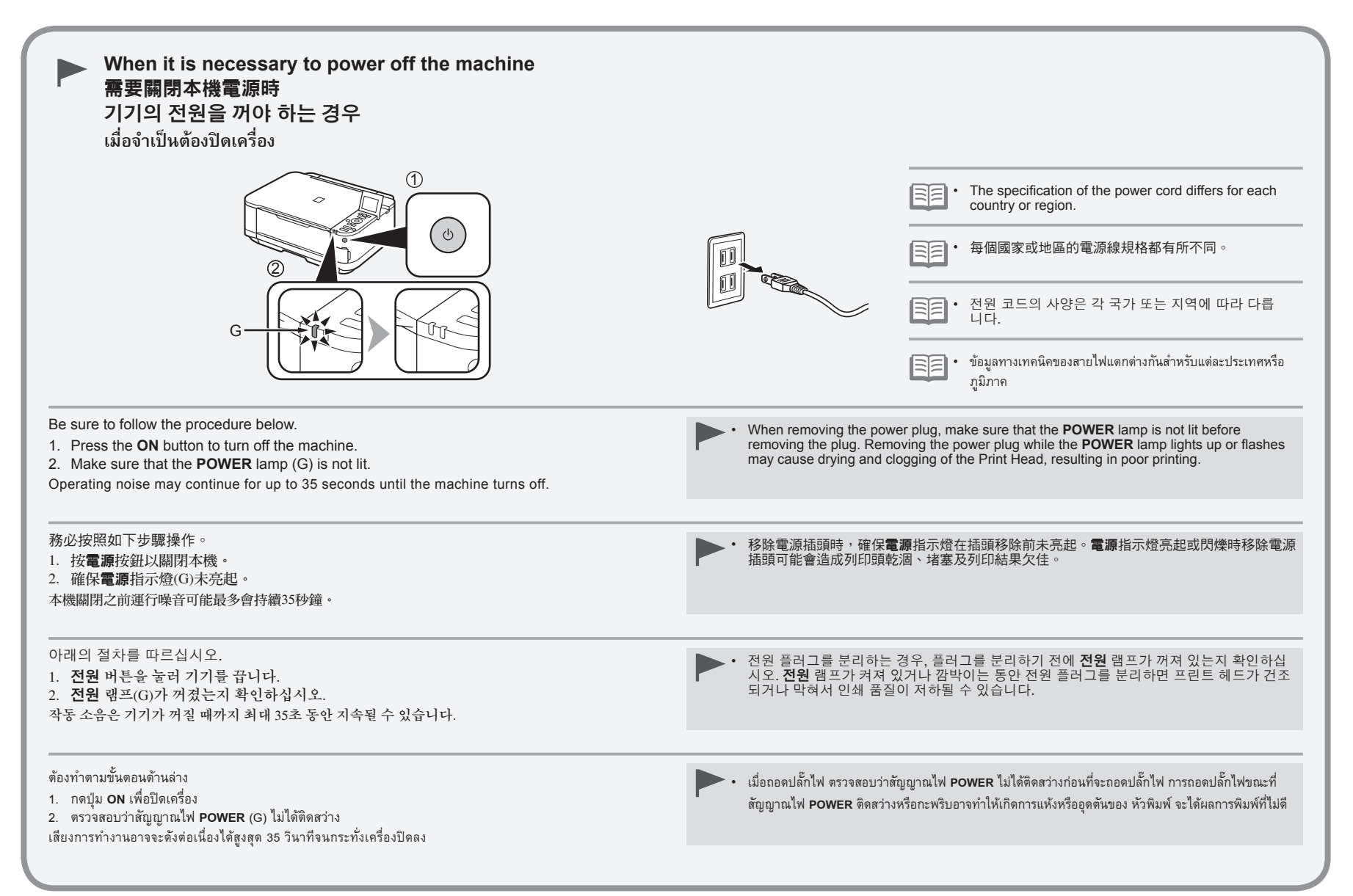

| lnk Tanks<br><del>ជ្វុឌ</del> ្ញី វាំ<br>ម្រាំ |                                                                                                    |                                                                                                    |
|------------------------------------------------|----------------------------------------------------------------------------------------------------|----------------------------------------------------------------------------------------------------|
| stall the<br>J∃<br>®®                          | Open the Paper Output Tray (A), then lift the<br>Scanning Unit (Cover) (B) until it stops.<br>Close the Document Cover (C) and lift it with the Scanning Unit<br>(Cover). | The Print Head Holder (D) moves to the installation position.<br>If the Print Head Holder does not move, make sure that the machine is turned on. For details, refer<br>to ③ to ④ on page 4 in "1 Preparation".<br>Go to the next page. |
| Ē                                              | 開啟出紙托盤(A),然後抬起掃描單元(機蓋)(B)直至其停止。<br>關閉文件蓋板(C)並將其與掃描單元(機蓋)一起抬起。                                                                                                    | 列印頭固定座(D)自動移至安裝位置。<br>如果列印頭固定座未移動,確保本機已開啟。關於詳細資訊,請參閱「1準備工作」中第4頁的 S 至 G 。<br>轉至下一頁。                                                                                                    |
|                                                | 용지 출력 트레이(A)를 연 다음 스캔 유닛(커버)(B)을 멈출<br>때까지 올립니다.<br>문서 커버(C)를 닫고 스캔 유닛(커버)과 함께 이를 올립니다.                                                                                   | 프린트 헤드 홀더(D)가 설치 위치로 이동합니다.<br>프린트 헤드 홀더가 이동하지 않는 경우, 기기가 켜져 있는지 확인하십시오. 자세한 내용은 "1 준비"의 4페이<br>지에 있는 ③ ~ ④를 참조하십시오.<br>다음 페이지로 이동합니다.                                                                                                  |
|                                                | เปิด เทรย์จ่ายกระดาษ (A) จากนั้นยก หน่วยการสแกน (ฝาครอบ) (B) ให้<br>เปิดออกจนสุด<br>ปิด ฝาครอบเอกสาร (C) และยกขึ้นพร้อมกับ หน่วยการสแกน (ฝาครอบ)                          | ตัวยึดหัวพิมพ์ (D) จะเลื่อนไปยังตำแหน่งการติดตั้ง<br>หาก ตัวยึดหัวพิมพ์ ไม่เคลื่อนที่ ให้ตรวจสอบว่าเครื่องเปิดสวิตช์อยู่ ดูรายละเอียดใน 🕑 ถึง 🔇 บนหน้า 4 ใน '1 การจัดเตรียม'<br>🕪 ไปหน้าถัดไป                                           |

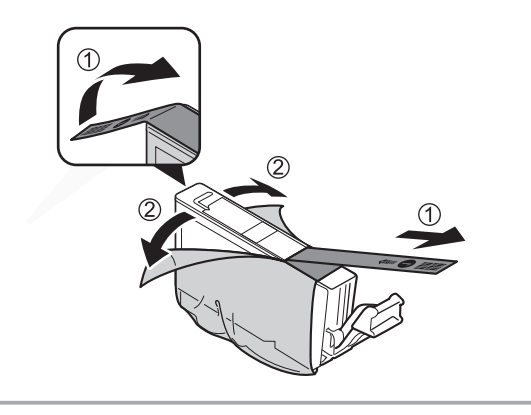

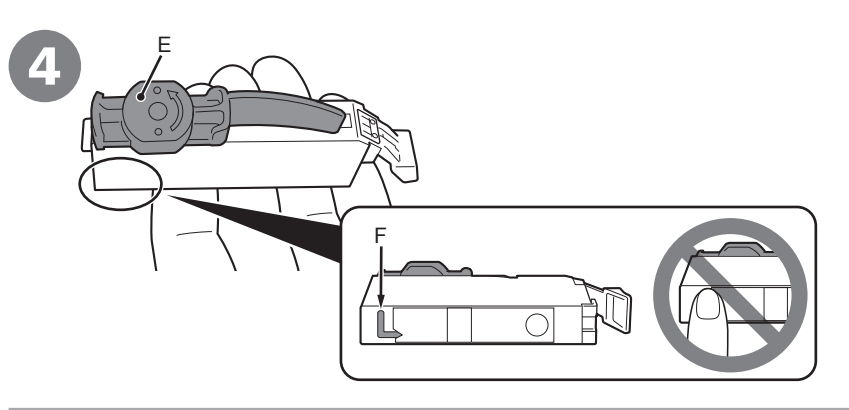

- 1. Remove the orange tape completely.
- 2. Remove the protective film completely.

Hold the ink tank with the orange protective cap (E) pointing up while being careful not to block the L-shape air hole (F).

- ▶ Handle the ink tanks carefully. Do not drop or apply excessive pressure to them.
- Be sure to use the supplied ink tanks.
- · If the orange tape remains on the L-shape air hole, ink may splash or the machine may not print properly.
- If you push the sides of the ink tank with the L-shape air hole blocked, ink may splash.

1. 完全移除橙色膠帶。 將橙色保護蓋(E)朝上手持墨水盒,此時注意不要阻塞L形氣孔(F)。 2. 完全移除保護薄膜。 小心處理墨水盒。請勿將其掉下或過度用力擠壓。 • 務必使用隨附的墨水盒。 • 如果橙色膠帶留在L形氣孔上,墨水可能會濺出或本機可能無法正確列印。 如果推擠L形氣孔阻塞的墨水盒側面,墨水可能會濺出。 1. 오렌지색 테이프를 완전히 제거합니다. L-모양의 통기공(F)이 막히지 않게 조심하면서 오렌지색 보호캡(E)이 위로 향하게 잉크 탱크를 잡습니다. 2. 보호 필름을 완전히 제거합니다. 잉크 탱크를 조심스럽게 취급하십시오. 이를 떨어뜨리거나 이에 지나친 압력을 가하지 마십시오. • 동봉된 잉크 탱크를 사용하도록 하십시오. • L-모양의 통기공에 오렌지색 테이프가 남아 있을 경우, 잉크가 튀거나 기기가 올바르게 인쇄하지 못할 수 있습니다. • L-모양의 통기공이 막힌 잉크 탱크의 옆면에 압력을 가할 경우. 잉크가 튈 수 있습니다. 1. เอาเทปสีสัมทั้งหมดออก ้จับ ตลับหมึก ด้วย แค็ปป้องกัน สีสัม (E) ชี้ขึ้น ระมัดระวังอย่ากีดขวางรอากาศรุปร่าง-L (F) 2 เอาฟิล์มป้องกันทั้งหมดออก หยิบจับ ตลับหมึก อย่างระมัดระวัง อย่าทำหล่นหรือออกแรงบีบมากเกินไป ตรวจสถบว่าใช้ ตลับหมึก ที่จัดมาให้ หากมีเทปสีสัมเหลืออยู่บนรูอากาศรูปร่าง-L หมึกอาจกระเด็นออกมาเปื้อนหรือเครื่องอาจไม่สามารถพิมพ์งานได้อย่างถูกต้อง หากคุณกดด้านข้างของ ตลับหมึก ด้วยรูอากาศรูปร่าง-L ถูกกีดขวาง หมึกอาจกระเด็นออกมาเปื้อนได้

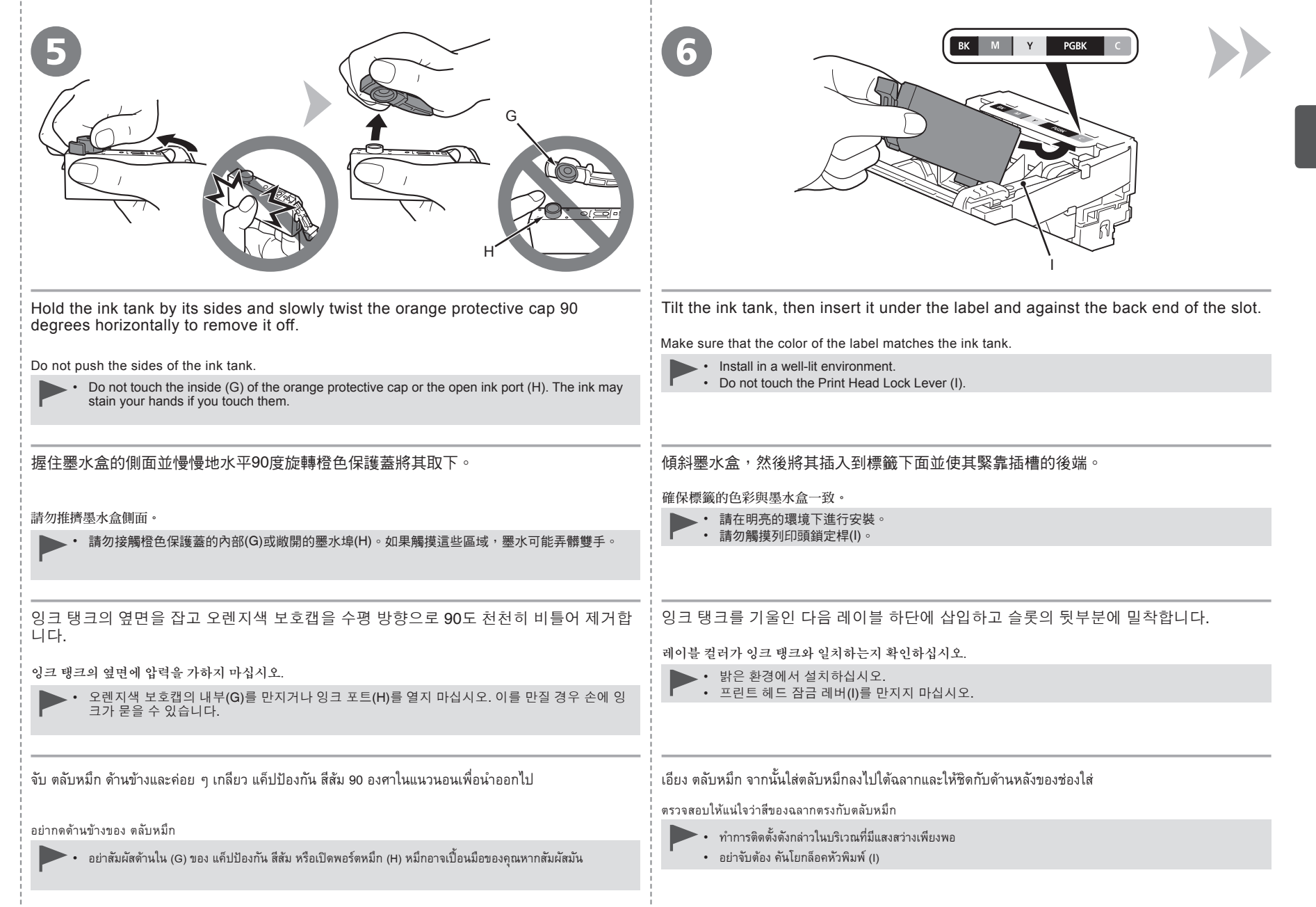

| Press the <b>PUSH</b> mark on the ink tank firmly until it clicks.              | Install all the other ink tanks in the same way according to the color order indicated on the label.                                                                                           |
|---------------------------------------------------------------------------------|----------------------------------------------------------------------------------------------------|
| when the installation is completed properly, the <b>ink</b> lamp lights red.    | <ul> <li>Once you have installed the ink tanks, do not remove them unnecessarily.</li> <li>If the Print Head Holder moves to the right, close and reopen the Scanning Unit (Cover).</li> </ul> |
| 用力按墨水盒上的 <b>PUSH</b> 標記直至發出喀嗒聲。                                                 | 根據標籤指示的色彩順序,按照相同方法安裝所有其他的墨水盒。                                                                                                    |
| 正確完成安裝後,墨水指示燈亮起紅色。                                                              | 確保所有的豐水指示燈亮起紅色。                                                                                                    |
|                                                                                 | <ul> <li>一旦安裝墨水盒,請勿將其隨意取出。</li> <li>如果列印頭固定座移至右側,關閉並重新開啟掃描單元(機蓋)。</li> </ul>                                                                                                    |
| <br>딸깍 소리가 날 때까지 잉크 탱크의 <b>PUSH</b> 표시를 단단히 누릅니다.                               | 레이블에 표시된 색상 순서에 따라 다른 잉크 탱크를 모두 같은 방법으로 설치합니다.                                                                                                    |
| 석치가 올바르게 완료되면 <b>잉ㅋ</b> 랜프가 빨가생으로 켜진니다                                          | 모든 <b>임ㅋ</b> 랜프가 빨가색으로 켜져 있는지 확인하십시오.                                                                                                    |
|                                                                                 | <ul> <li>잉크 탱크를 일단 설치한 후에는 불필요하게 이를 제거하지 마십시오.</li> <li>프린트 헤드 홀더가 오른쪽으로 이동하면 스캔 유닛(커버)을 닫았다가 다시 여십시오.</li> </ul>                                                                              |
| กดเครื่องหมาย <b>PUSH</b> บน ตลับหมึก ลงอย่างมั่นคงจนกระทั่งล็อคเข้าที่         |                                                                                                    |
| เมื่อการติดต <b>ั้งเสร็จสมบรณ์อย่างถกต้อง สั</b> ญญาณไฟ Ink จะติดสว่างเป็นสีแดง | ตรวจสอบให้แน่ใจว่าสัญญาณไฟ Ink ทั้งหมดติดสว่างเป็นสีแดง                                                                                                    |
|                                                                                 | <ul> <li>หลังจากติดตั้ง ตลับหมึก อย่านำตลับหมึกออกหากไม่จำเป็น</li> <li>หาก ดัวยึดหัวพิมพ์ เลื่อนไปทางขวา ปิดแล้วเปิด หน่วยการสแกน (ฝาครอบ) ใหม่อีกครั้ง</li> </ul>                            |

|                                                                    | Leaning the print head<br>About 4 minutes                                                                                                    | oad plain paper in the cassette<br>Ind press ⊙K .                                                                                                    |
|--------------------------------------------------------------------|----------------------------------------------------------------------------------------------------|----------------------------------------------------------------------------------------------------|
| Lift the Scanning Unit (Cover) (J) slightly, then gently close it. | <ul> <li>Make sure that the LCD changes as shown in the illustration and go to the next step.</li> <li>Load plain paper in the Cassette by referring to "3 Load Paper" on page 12 and press the OK button.</li> <li>It takes about 4 minutes before the LCD changes.</li> <li>The machine may make some operating noises when preparing to print. This is normal operation.</li> </ul> | <ul> <li>If an error message is displayed on the LCD, make sure that the ink tanks are correctly installed.</li> <li>The LCD will turn off if the machine is not operated for about 5 minutes. To restore the display, press any button except the <b>ON</b> button.</li> </ul> |
| 稍微地抬起掃描單元(機蓋)(J),然後輕輕地將其關閉。                                        | 確保LCD螢幕變更為如圖所示並轉至下一步。<br>請參閱第12頁「3載入紙張」將一般紙張載入紙匣,然後按OK按鈕。<br>· LCD螢幕變更大約需要4分鐘。<br>· 本機準備列印時可能會發出一些運行噪音。這是正常的運行。                                                                                                    | <ul> <li>如果LCD螢幕上顯示錯誤訊息,請確保墨水盒已<br/>正確安裝。</li> <li>如果本機停止工作大約5分鐘,LCD螢幕將關閉。<br/>要恢復顯示,請按除電源按鈕以外的任何按鈕。</li> </ul>                                                                                                    |
| 스캔 유닛(커버)(J)을 약간 올린 다음 이를 가볍게 닫습니<br>다.                            | LCD가 보기와 같이 변경되는지 확인하고 다음 단계로 이동합니다.<br>12페이지의 "3 용지 로드"를 참조하여 카세트에 보통 용지를 로드하고 OK 버튼<br>을 누릅니다.<br>• LCD가 변경되는 데 약 4분 정도 소요됩니다.<br>• 인쇄를 준비할 때 기기에서 약간의 작동 소음이 발생할 수 있습니다.<br>이는 정상적인 작동 현상입니다.                                                                                                    | <ul> <li>LCD에 에러 메시지가 표시된 경우, 잉크 탱크가 정확하게 설치되어 있는지 확인하십시오.</li> <li>기기를 약 5분 동안 조작하지 않으면 LCD가 꺼집 니다. 화면을 복원하려면 전원 버튼을 제외한 임의의 버튼을 누르십시오.</li> </ul>                                                                                                    |
| ียก หน่วยการสแกน (ฝาครอบ) (J) ขึ้นเล็กน้อย จากนั้นปิดลงอย่างเบามือ | ตรวจสอบว่า LCD เปลี่ยนเป็นแบบที่แสดงในภาพและไปยังขั้นตอนต่อไป<br>ป้อนกระดาษธรรมดาใน กลักกระดาษ โดยอ้างถึง '3 ป้อนกระดาษ' ในหน้า 12 และกดปุ่ม <b>OK</b><br>• ขั้นตอนนี้ใช้เวลาประมาณ 4 นาทีก่อนจอ LCD จะเปลี่ยนแปลง<br>• เครื่องอาจมีเสียงการทำงานเมื่อเตรียมการพิมพ์ ซึ่งเป็นการทำงานปกติ                                                                                              | <ul> <li>หากมีข้อความระบุข้อผิดพลาดปรากฏบนจอ LCD ให้ตรวจ<br/>สอบว่า ดลับหมึก ได้รับการติดตั้งอย่างถูกต้อง</li> <li>จอ LCD จะปิดลง ถ้าไม่ได้ใช้เครื่องประมาณ 5 หาที เมื่อ<br/>ต้องการดื่นค่าจอแสดงผล ให้กดปุ่มใด ๆ ยกเว้นปุ่ม ON</li> </ul>                                      |

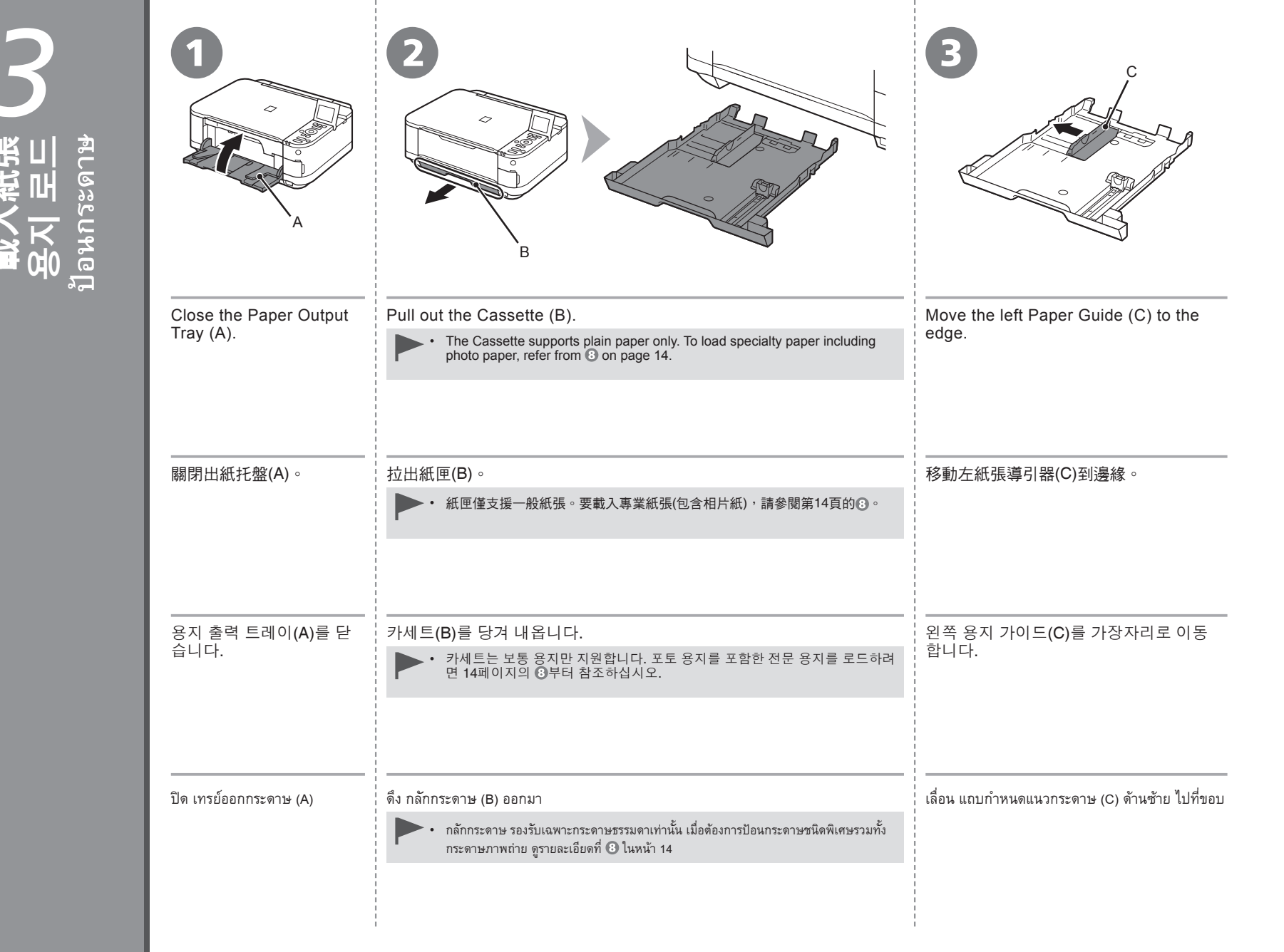

Φ

|                                                                                                    | 5                                                                   |                                                                                                    |
|----------------------------------------------------------------------------------------------------|---------------------------------------------------------------------|----------------------------------------------------------------------------------------------------|
| Slide the front Paper Guide (D) to align<br>with the actual size of the paper.<br>The front Paper Guide will click and stop when<br>it aligns with the corresponding mark of paper<br>size. | Load plain paper.<br>Load paper with the printing side facing down. | Align the paper to the right side of the Cassette (1), and slide the left<br>Paper Guide completely against the left edge of the paper (2).<br>Make sure that the height of the paper stack does not exceed the line (E). |
| 滑動前紙張導引器(D)使其與紙張實際大小對齊。<br>前紙張導引器與相應的紙張大小標記對齊時,會鎖<br>定到位並停止滑動。                                                                                                    | <b>載入一般紙張。</b><br>將紙張列印面向下載入。                                       | 將紙張與紙匣右側(1)對齊,並滑動左紙張導引器使其與紙張的左側邊緣<br>(2)完全對齊。<br>確保紙疊高度未超過標記線(E)。                                                                                                    |
| 앞쪽 용지 가이드(D)를 용지의 실제 크기<br>와 맞게 밉니다.<br>앞쪽 용지 가이드는 용지 크기의 해당 표시와 맞춰<br>지면 딸깍 소리를 내며 멈춥니다.                                                                                                   | 보통 용지를 로드합니다.<br>인쇄면이 아래로 향하게 하여 용지를 로드합니다.                         | 용지를 카세트의 오른쪽에 맞추고(1) 왼쪽 용지 가이드를 용지의 왼쪽 가<br>장자리에 완전히 맞게 밉니다(2).<br>용지 더미의 높이가 선(E)을 초과하지 않았는지 확인하십시오.                                                                                                    |
| เลื่อน แถบกำหนดแนวกระดาษ (D) ด้านหน้า เพื่อปรับ<br>ตามขนาดกระดาษที่แท้จริง<br>แถบกำหนดแนวกระดาษ ด้านหน้าจะลงล็อคและหยุดเมื่อตรงกับ<br>เครื่องหมายการจัดแนวของขนาดกระดาษ                     | ป้อนกระดาษธรรมดา<br>ป้อนกระดาษโดยทันด้านที่จะพิมพ์คว่ำลง            | จัดกระดาษที่ด้านขวาของ กลักกระดาษ (1) และเลื่อน แถบกำหนดแนวกระดาษ ด้านซ้ายให้ชิด<br>กับด้านซ้ายของขอบกระดาษ (2)<br>ตรวจสอบว่าความสูงของปีกกระดาษไม่เกินเส้น (E)                                                           |

| Insert the Cassette slowly into the machine until it clicks into place. | Prepare the Paper Support (F).<br>1. Open it.<br>2. Withdraw it upwards.<br>3. Tilt it back. | Move the Paper Guides (G) to both edges.             |
|-------------------------------------------------------------------------|----------------------------------------------------------------------------------------------|------------------------------------------------------|
|                                                                         | 準備托紙架(F)。<br>1. 開啟托紙架。<br>2. 將其向上拉出。<br>3. 向後傾斜。                                             | 移動紙張導引器(G)到兩側邊緣。                                     |
| 카세트가 딸깍 소리를 내며 제자리에 끼워질 때까지 이를<br>기기에 천천히 삽입합니다.                        | 용지 받침대(F)를 준비합니다.<br>1. 이를 엽니다.<br>2. 이를 위로 당겨서 빼냅니다.<br>3. 이를 뒤로 기울입니다.                     | 용지 가이드(G)를 양쪽 가장자리로 이동<br>합니다.                       |
| <br>ใส่ กลักกระดาษ เข้าไปในเครื่องอย่างช้า ๆ จนกระทั่งล็อคเข้าที่       | จัดเตรียม ฐานรองกระดาษ (F)<br>1. เปิด<br>2. เก็บคืนทางด้านบน<br>3. ทำให้เอียงถอยหลัง         | เลื่อน แถบกำหนดแนวกระดาษ (G) จนชิดขอบทั้งสอง<br>ด้าน |

| Load paper in the center of the Rear Tray (H).<br>Load paper in portrait orientation with the printing side facing up.<br>Load specialty paper including photo paper in the Rear Tray. | Slide the left and right Paper Guides against both edges of the paper.<br>Make sure that the height of the paper stack does not exceed the line (I).<br>For details on how to handle paper, refer to "Loading Paper" in the on-screen manual: <b>Basic</b><br><b>Guide</b> after installation is complete. |
|----------------------------------------------------------------------------------------------------|----------------------------------------------------------------------------------------------------|
| 在後端托盤(H)中央載入紙張。<br>將紙張列印面向上縱向載入。<br>・ 在後端托盤中載入專業紙張(包含相片紙)。                                                                                                    | 滑動左右紙張導引器使其緊靠紙張的兩側邊緣。<br>確保紙疊高度未超過標記線(1)。                                                                                                    |
| 뒷면 트레이(H)의 가운데에 용지를 로드합니다.<br>인쇄면이 위로 향하게 하여 용지를 세로 방향으로 로드합니다.<br>• 뒷면 트레이에 포토 용지를 포함한 전문 용지를 로드합니다.                                                                                  | 왼쪽과 오른쪽의 용지 가이드를 용지의 양쪽 가장자리에 맞게 밉니다.<br>용지 더미의 높이가 선(I)을 초과하지 않았는지 확인하십시오.<br>译 · 용지 취급 방법에 대한 자세한 내용은 설치 완료 후 <b>기본 가이드</b> 전자 안내서에서 "용지 로드하<br>기"를 참조하십시오.                                                                                                    |
| ป้อนกระดาษลงตรงกลางของ เทรย์ด้านหลัง (H)<br>ป้อนกระดาษในแนวตั้งโดยหันด้านที่จะพิมพ์ขึ้น<br>► ป้อนกระดาษชนิดพิเศษรวมทั้งกระดาษภาพถ่าย ใน เทรย์ด้านหลัง                                  | เลื่อนด้านซ้ายและด้านขวา แถบกำหนดแนวกระดาษ ให้ชิดกับขอบกระดาษทั้งสองด้าน<br>ดรวจสอบว่าความสูงของปีกกระดาษไม่เกินเส้น (I)<br>โฮฮ • ดูรายละเอียดการจัดการเกี่ยวกับกระดาษได้จาก 'การป้อนกระดาษ' ในคู่มืออิเล็กทรอนิกส์: คำแนะนำขั้นพื้นฐาน หลัง<br>จากการติดตั้งเสร็จสิ้น                                     |

. .

| Do not connect the USB cable yet.<br>請勿連接USB電纜線。<br>아직 USB 케이블을 연결하지 마십시오.<br>อย่าเชื่อมต่อสายเคเบิล USB                                                                                                    |                                                                                                    |
|----------------------------------------------------------------------------------------------------|----------------------------------------------------------------------------------------------------|
| <ul> <li>To use the machine by connecting it to a computer, software including the drivers needs to be copied (installed) to the computer's hard disk. The installation process takes about 20 minutes. (The installation time varies depending on the computer environment or the number of application software to be installed.)</li> <li>Quit all running applications before installation.</li> <li>Log on as the administrator (or a member of the Administrators group).</li> <li>Do not switch users during the installation process.</li> </ul> | <ul> <li>要透過連接至電腦使用本機,需要將包括驅動程式在內的軟體複製(安裝)至電腦的硬碟。安裝過程大約需要20分鐘。(根據電腦環境或要安裝的應用程式軟體數量的不同,安裝時間也會有所不同。)</li> <li>安裝之前退出所有正在運行的應用程式。</li> <li>請以管理員(或管理員組成員)身分登入。</li> <li>請勿在安裝過程中切換使用者。</li> </ul>                                                                                                    |
| <ul> <li>Internet connection may be required during the installation. Connection fees may apply. Consult the internet service provider.</li> <li>It may be necessary to restart your computer during the installation process. Follow the on-screen instructions and do not remove the Setup CD-ROM during restarting. The installation resumes once your computer has restarted.</li> <li>For the system requirements, refer to "6 Specifications".</li> </ul>                                                                                          | <ul> <li>在安裝過程中可能需要連接網際網路。可能會發生連接費用。請諮詢網際<br/>網路服務提供商。</li> <li>在安裝過程中,可能需要重新啟動電腦。按照螢幕上的說明進行操作,並<br/>且請勿在重新啟動過程中取出<b>安裝光碟</b>。</li> <li>一旦電腦重新啟動,安裝會繼續進行。</li> <li>關於系統要求,請參閱「6規格」。</li> </ul>                                                                                                    |
| <ul> <li>기기를 컴퓨터에 연결하여 사용하려면 드라이버를 포함한 소프<br/>트웨어를 컴퓨터의 하드 디스크에 복사(설치)해야 합니다. 설치<br/>과정은 약 20분 정도 소요됩니다. (설치 시간은 컴퓨터 환경이나<br/>설치할 어플리케이션 소프트웨어 수에 따라 다릅니다.)</li> </ul>                                                                                                    | <ul> <li>เมื่อต้องการใช้เครื่องด้วยการเชื่อมต่อกับคอมพิวเตอร์ จะต้องคัดลอก (ติดตั้ง)<br/>ซอฟต์แวร์ รวมทั้งไตรเวอร์ ไปยังฮาร์ดดิสก์ของคอมพิวเตอร์ ขั้นตอนการติดตั้งใช้<br/>เวลาประมาณ 20 นาที (เวลาการติดตั้งจะแตกต่างกันไปขึ้นอยู่กับภาวะแวดล้อมของ<br/>คอมพิวเตอร์หรือจำนวนแอพพลิเคชั่นซอฟต์แวร์ที่ถูกติดตั้ง)</li> </ul>                                                                                                    |
| <ul> <li>설치하기 전에 실행 중인 모든 어플리케이션을 종료하십시오.</li> <li>관리자(또는 관리자 그룹의 구성원)로 로그온하십시오.</li> <li>설치 진행 중에 사용자를 전환하지 마십시오.</li> <li>설치 중에 인터넷 연결이 필요할 수 있습니다. 연결 비용이 부과될 수 있습니다. 인터넷 서비스 공급업체에 문의하십시오.</li> <li>설치 진행 중에 컴퓨터를 다시 시작해야 할 수 있습니다. 화면의 설명을 따르고 다시 시작하는 동안 Setup CD-ROM을 제거하지 마십시오.<br/>컴퓨터를 다시 시작하면 설치가 계속됩니다.</li> <li>시스템 요구 사항은 "6 사양"을 참조하십시오.</li> </ul>                                                                                                    | <ul> <li>ออกจากแอพพลิเคชั่นทั้งหมดที่เปิดใช้งานอยู่ก่อนทำการติดตั้ง</li> <li>ล็อกอินในฐานะผู้ดูแลระบบ (หรือสมาชิกในกลุ่มผู้ดูแลระบบ)</li> <li>ห้ามสลับผู้ใช้งานระหว่างการติดตั้ง</li> <li>อาจต้องการการเชื่อมต่ออินเทอร์เน็ตระหว่างการติดตั้ง อาจเสียค่าบริการเชื่อมต่อ ปรึกษาผู้ให้<br/>บริการอินเทอร์เน็ต</li> <li>อาจจำเป็นต้องเริ่มใหม่คอมพิวเตอร์ในระหว่างขั้นตอนการติดตั้ง ปฏิบัติตามคำแนะนำบน<br/>หน้าจอ และอย่านำ Setup CD-ROM ออกระหว่างการเริ่มใหม่<br/>การติดตั้งจะดำเนินการต่อเมื่อคอมพิวเตอร์ทำการเริ่มใหม่แล้ว</li> <li>สำหรับเงื่อนไขทางระบบ ดูรายละเอียดที่ '6 ข้อมูลทางเทคนิค'</li> </ul> |

## Windows

- If you connect the machine via USB cable before installing the software:
- □ 如果在安裝軟體前透過USB電纜線連接本機:
- □ 소프트웨어를 설치하기 전에 USB 케이블을 통해 기기를 연결한 경우:
- หากคุณเชื่อมต่อเครื่องด้วยสายเคเบิล USB ก่อนการติดตั้งซอฟต์แวร์:

### - Found New Hardware

Windows needs to install driver software for your series

- Locate and install driver software (recommended) Windows will guide you through the process of installing driver software for your device.
- Ask me again later Windows will ask again the next time you plug in your device or log on.
- Don't show this message again for this device Your device will not function until you install driver software.

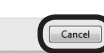

| Fo         | or Windows 7                                                  |
|------------|---------------------------------------------------------------|
| 1.         | Remove the USB cable connected to your computer.              |
| 2.<br>E4   | Proceed to U on page 18.                                      |
| Th         | or windows vista/windows XP                                   |
| 1          | IIS dialog box may appear.                                    |
| 1.         | Kennove the OSB cable conflicted to your computer.            |
| S          | If the dialog box closes, proceed to <b>U</b> on page 18.     |
| 2.         | Dick Calicel.                                                 |
| 5.         | Froceed to Trage To.                                          |
| 對          | i於Windows 7                                                   |
| 1.         | 移除連接至電腦的USB電纜線。                                               |
| 2.         | 繼續執行第18頁的①。                                                   |
| 對          | 於Windows Vista/Windows XP                                     |
| 此          | 對話方塊可能會出現。                                                    |
| 1.         | 移除連接全電腦的USB電纜線。                                               |
|            | 如果對話方塊關閉,繼續執行第18頁的❶。                                          |
| 2.         | 按一下 <b>取消(Cancel)</b> 。                                       |
| 3.         | 繼續執行第18頁的♥。                                                   |
| W          | 'indows 7의 경우                                                 |
| 1.         | 컴퓨터에 연결된 USB 케이블을 제거합니다.                                      |
| 2.         | 18페이지의 ①로 이동합니다.                                              |
| W          | 'indows Vista/Windows XP의 경우                                  |
| 0]         | 대화 상자가 나타날 수 있습니다.                                            |
| 1.         | 컴퓨터에 연결된 USB 케이블을 제거합니다.                                      |
|            | 대화 상자가 닫히면 18페이지의 🕕로 이동하십시오.                                  |
| 2.         | 취소(Cancel)를 클릭합니다.                                            |
| 3.         | 18페이지의 🛈로 이동합니다.                                              |
| สำ         | าหรับ Windows 7                                               |
| 1.         | ถอดสายเคเบิล USB ที่เชื่อมต่อกับคอมพิวเตอร์ของคณ              |
| 2.         | ให้ไปยัง 🕕 ในหน้า 18                                          |
| สำ         | เหรับ Windows Vista/Windows XP                                |
| ได         | อะล็อกบ็อกซ์นี้อาจปรากภขึ้น                                   |
| 1          | ม<br>กอดสายเคเบิล LISB ที่เชื่องเต่อกับคองเพิ่วเตอร์ของคอเ    |
| 1.         | มอที่ต่อหรือกที่อกซ์ปีดอยู่ ให้ไปยัง <b>ด</b> ในหนัว 19       |
| 2          | ท แกลของขอบออกของของ เพรายง 😈 เหทหา To<br>คลิก ยกเลิก(Cancel) |
| <u>~</u> . |                                                               |
| J.         |                                                               |

### Windows

- □ Easy-WebPrint EX
- □ Easy-WebPrint EX
- □ Easy-WebPrint EX
- □ Easy-WebPrint EX

Easy-WebPrint EX is Web print software that is installed on the computer when installing the supplied software. Internet Explorer 7 or later is required to use this software. An Internet connection is required for installation.

Easy-WebPrint EX是安裝隨附軟體時安裝在 電腦上的網頁列印軟體。需要安裝Internet Explorer 7或更新版本才能使用此軟體。需要連 接網際網路進行安裝。

| Easy-WebPrint EX는 제공된 소프트웨어를 실    | 1 |
|-----------------------------------|---|
| 치할 때 컴퓨터에 설치되는 웹 인쇄 소프트           |   |
| 웨어입니다. 이 소프트웨어를 사용하려면             |   |
| nternet Explorer 7 이상이 필요합니다. 설치여 | 세 |
| 인터넷 연결이 필요합니다.                    |   |

Easy-WebPrint EX เป็นซอฟต์แวร์พิมพ์เว็บที่ถูกติด ตั้งบนคอมพิวเตอร์เมื่อติดตั้งซอฟต์แวร์ที่จัดมาให้ Internet Explorer 7 หรือขึ้นไปเป็นที่ต้องการเพื่อใช้ ซอฟต์แวร์นี้ ต้องการการเชื่อมต่ออินเทอร์เน็ตสำหรับ การติดตั้ง

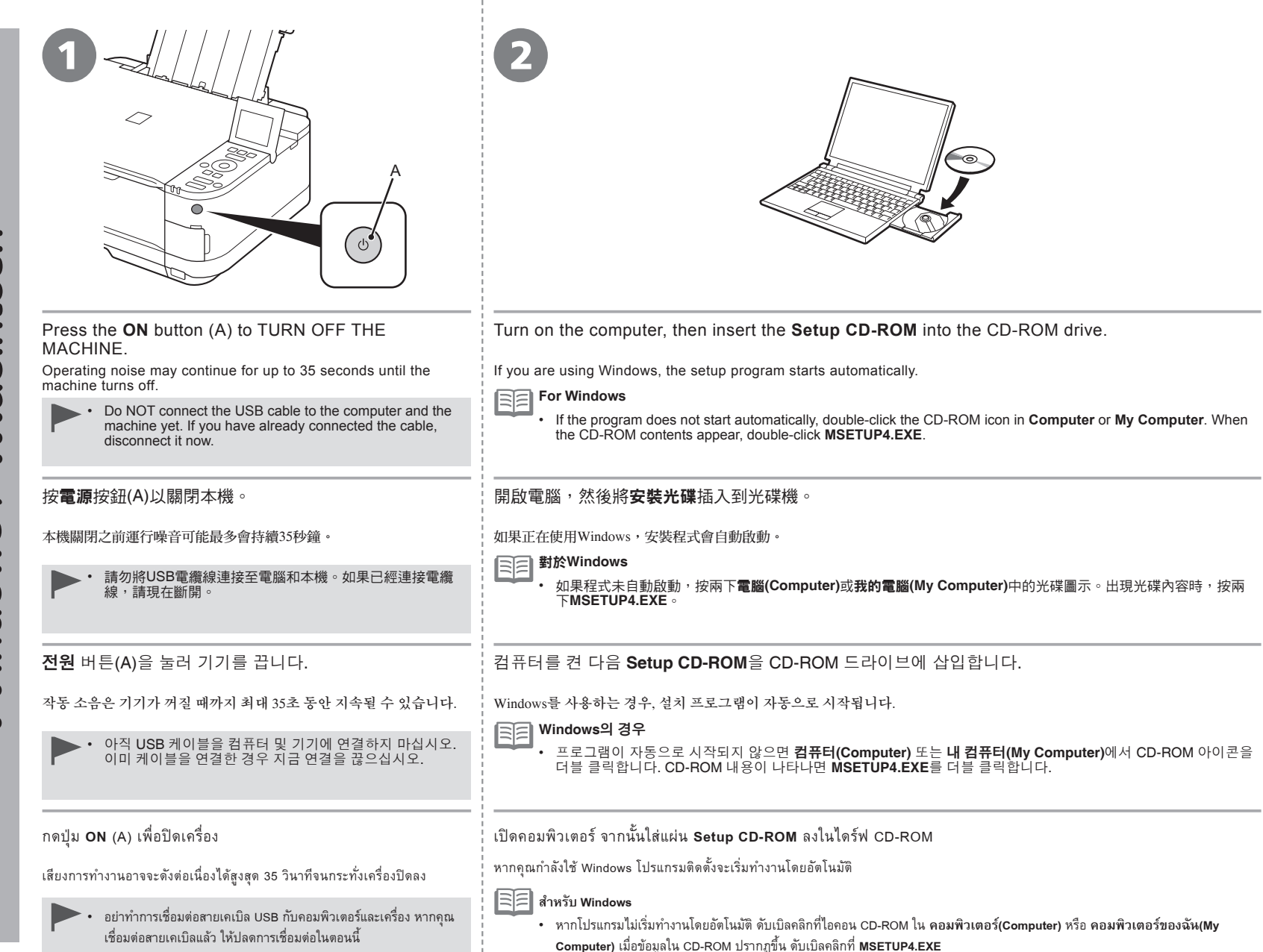

Windows / Macintosh

Windows 7/Windows Vista Click Run Msetup4.exe on the AutoPlay screen, then click Yes or 3 Windows XP Continue on the User Account Control dialog box. Windows If the User Account Control dialog box reappears in following steps, click Yes or Continue 在自動播放(AutoPlay)螢幕上按一下執行Msetup4.exe(Run Msetup4. AutoPla - • × exe),然後在使用者帳戶控制(User Account Control)對話方塊上按一下 DVD/CD-RW Drive (E:) CANON\_IJ 是(Yes)或繼續(Continue)。 0 Do you want to allow the fo 如果在後續步驟中重複出現使用者帳戶控制(User Account Control)對話方塊,按一下 Always do this for software and games 是(Yes)或繼續(Continue)。 name: Canon IJ Setup CD-RON offind publichers Canon Inc un Msetup4.exe 자동 실행(AutoPlay) 화면에서 Msetup4.exe 실행(Run Msetup4.exe)을 🕑 Show det 클릭한 다음 사용자 계정 컨트롤(User Account Control) 대화 상자에서 Open folder to view file Change who 예(Yes) 또는 계속(Continue)을 클릭합니다. Set AutoPlay defaults in Control Panel 후속 단계에서 사용자 계정 컨트롤(User Account Control) 대화 상자가 다시 나타나면 예(Yes) 또는 계속(Continue)을 클릭합니다. คลิก เรียกใช้ Msetup4.exe(Run Msetup4.exe) ในหน้าจอ เล่นอัตโนมัติ(AutoPlay) จากนั้นคลิก ใช่(Yes) หรือ ดำเนินการต่อ(Continue) ในไดอะล็อกบ็อกซ์ การควบคุมบัญชี ผู้ใช้(User Account Control) หากไดอะล็อกบ็อกซ์ <mark>การควบคุมบัญชีผู้ใช้(User Account Control)</mark> ปรากฏขึ้นอีกในขั้นตอนถัดไป คลิก ใช่(Yes) หรือ ดำเนินการต่อ(Continue) Double-click the Setup icon of the CD-ROM folder to proceed to the following screen. Enter your administrator 3 name and password, then click OK. If the CD-ROM folder does not open automatically, double-click the CD-ROM icon on the desktop. 0 If you do not know your administrator name or password, click the help button, then follow the on-screen instructions. tos 按兩下光碟資料夾的Setup圖示以繼續進入以下螢幕。輸入管理員名稱和密碼,然後按一下好(OK)。 CANON\_U 如果光碟資料夾未自動開啟,按兩下桌面上的光碟圖示。 0 items, MB av 如果不知道管理員名稱或密碼,按一下說明按鈕,然後按照螢幕上的說明進行操作。 ? Wacir 🍉 CD-ROM 폴더의 Setup 아이콘을 더블 클릭하여 다음 화면으로 이동합니다. 관리자 이름과 암호를 입력한 다음 **승인** (OK)을 클릭합니다. 0 CD-ROM 폴더가 자동으로 열리지 않으면 바탕 화면에서 CD-ROM 아이콘을 더블 클릭합니다. 관리자 이름이나 암호를 모르는 경우, 도움말 버튼을 클릭한 다음 화면의 설명을 따르십시오. (?) 働 ดับเบิลคลิกไอคอน Setup ในโฟลเดอร์ CD-ROM เพื่อดำเนินการต่อไปยังหน้าจอต่อไปนี้ ป้อนชื่อและรหัสผ่านของผู้ดแลระบบ จากนั้นคลิก OK 🗿 หากโฟลเดอร์ CD-ROM ไม่เปิดขึ้นโดยอัตโนมัติ ให้ดับเบิลคลิกที่ไอคอน CD-ROM บน เดสก์ท็อป หากคุณไม่ทราบชื่อหรือรหัสผ่านของผู้ดูแลระบบ คลิกปุ่มวิธีใช้ จากนั้นปฏิบัติตามคำแนะนำบนหน้าจอ (?)

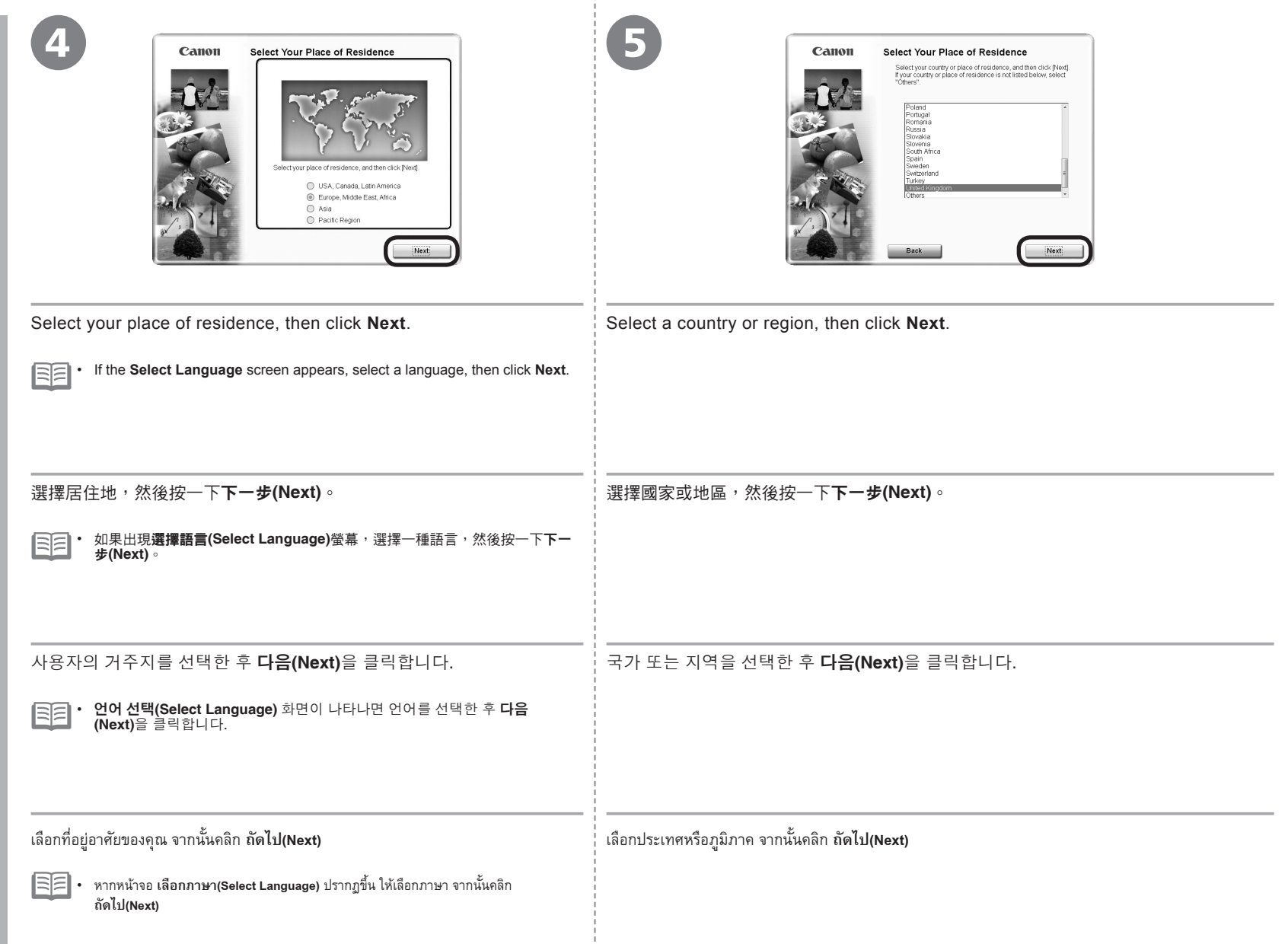

Windows / Macintosh

| Carina       Pixea         Formation       Pixea         Formation       Pixea         For | Easy Install       Des C                                                     |
|----------------------------------------------------------------------------------------------------|------------------------------------------------------------------------------|
| Click Easy Install.                                                                                                    | Click Install.                                                               |
| The drivers, application software, and on-screen manuals are installed.                                                                                                    | Follow any on-screen instructions to proceed with the software installation. |
| <ul> <li>If you want to select particular items to install, click Custom Install.</li> <li>按一下簡易安裝(Easy Install)。</li> <li>將安裝驅動程式、應用程式軟體和電子手冊。</li> <li>① 如果想要選擇特定項目進行安裝,請按一下自訂安裝(Custom Install)。</li> </ul>                                                                                                    | 按一下 <b>安裝(Install)</b> 。<br>按照螢幕上的全部說明繼續軟體安裝。                                |
|                                                                                                    |                                                                              |
| 데는 ㄹ~((=asy mstan) = ㅋㄱㅂㄱㄱ.<br>= 드라이버, 어플리케이션 소프트웨어 및 전자 안내서가 설치됩니다.                                                                                                    | 로 기대 5km / 글 르 ㄱ ㅂ ㄱ ㄱ.<br>화면의 설명에 따라 소프트웨어 설치를 계속합니다.                       |
| ・ 특정 항목을 선택하여 설치하려면 <b>사용자 정의 설치(Custom Install)</b> 를 클릭합니다.                                                                                                    |                                                                              |
| คลิก ติดตั้งแบบง่าย(Easy Install)                                                                                                    | คลิก ติดตั้ง(Install)                                                        |
| เดรเวอร แอพพลเคชนซอพตแวร และคูมออเลกทรอนกสจะถูกติดตง                                                                                                    | บฏบตตามดาแนะนาบนหนาจอเพอดาเนนการตดดงชอฟตแวร์<br>                             |
| • หากคุณต้องการเลือกสิ่งที่จะตัดตั้ง ให้คลิก <b>ติดตั้งด้วยตัวเอง(Custom Install)</b>                                                                                                    |                                                                              |
|                                                                                                    |                                                                              |

| Information for the Installation<br>安裝的重要資訊<br>설치에 대한 중요 정보 | □ USB Port<br>□ USB連接埠<br>□ USB 포트<br>□ ₩aśრ USB                                                                                                    | <ul> <li>Necessary Information for the User Registration</li> <li>使用者註冊(User Registration)的必要資訊</li> <li>사용자 등록(User Registration)에 대한 필요 정보</li> <li>한อมูลที่จำเป็นสำหรับ การลงทะเบียนผู้ใช้(User Registration)</li> </ul>                                                                                                    |
|-------------------------------------------------------------|----------------------------------------------------------------------------------------------------|----------------------------------------------------------------------------------------------------|
| Important                                                   | When the <b>Printer Connection</b> screen appears, connect the machine to the computer with a USB cable.<br>After connecting the cable, TURN ON THE MACHINE.<br>The USB Port is located on the right side at the back of the        | When the serial number is not displayed on the registration screen automatically, input the serial number located inside the machine (as shown in the illustration).       If the power is on, the Print Head Holder will move when the Scanning Unit (Cover) (B) is opened. <ul> <li> <ul></ul></li></ul>                                                                                          |
|                                                             | 出現印表機連接(Printer Connection)螢幕時,使用USB電纜線<br>將本機連接至電腦。<br>連接電纜線後,開啟本機。<br>USB連接埠位於本機背面的右側。                                                                                                    | かう動水では正間裏称では正間異称上<br>時,輸入位於本機內部的序列號<br>(如圖所示)。<br>・ 如果電源已開啟,掃描單元(機蓋)(B)開啟時列印頭固定座<br>將會移動。<br>・ 僅在選擇居住地(Select Your Place of Residence)螢幕<br>上選擇了歐洲,中東,非洲(Europe, Middle East, Africa)<br>時,才會顯示使用者註冊(User Registration)螢幕。                                                                                                    |
|                                                             | <b>프린터 연결(Printer Connection)</b> 화면이 나타나면 USB 케이블<br>로 기기를 컴퓨터에 연결합니다.<br>케이블을 연결한 후 기기를 켭니다.<br>USB 포트는 기기 뒷면의 우측에 위치하여 있습니다.                                                                                                    | 일련 번호가 등록 화면에 자동으<br>로 표시되지 않을 경우, 기기 내부<br>(그림 참조)에 있는 일련 번호를<br>입력합니다.                                                                                                    |
|                                                             | เมื่อหน้าจอ <mark>การเชื่อมต่อเครื่องพิมพ์(Printer Connection)</mark> ปรากฏขึ้น<br>เชื่อมต่อเครื่องพิมพ์เข้ากับคอมพิวเตอร์โดยใช้สายเคเบิล USB<br>หลังจากเชื่อมต่อกับสายเคเบิล เปิดเครื่อง<br>พอร์ด USB อยู่ทางขวาของด้านหลังเครื่อง | <ul> <li>เมื่อหมายเลขซีเรียลไม่ได้แสดงขึ้นบน<br/>หน้าจอการลงทะเบียนโดยอัดโนมัติ<br/>ป้อนหมายเลขซีเรียลที่อยู่ด้านในของ<br/>เครื่อง (ดังที่แสดงในภาพ)</li> <li>หน้าจอ การลงทะเบียนผู้ใช้(User Registration) จะแสดงขึ้นเฉพาะเมื่อ<br/>ทวีปยุโรป ตะวันออกกลาง ทวีปแอฟริกา(Europe, Middle East,<br/>Africa) ถูกเลือกไว้ในหน้าจอ เลือกที่อยู่อาศัยของท่าน(Select Your<br/>Place of Residence)</li> </ul> |

# Windows / Macintosh

| □ If the Extended Survey Program screen appears                                                                                                    | Cation Installation completed successfully.                                                                                                    |
|----------------------------------------------------------------------------------------------------|----------------------------------------------------------------------------------------------------|
| □ 如果出現Extended Survey Program螢幕                                                                                                    |                                                                                                    |
| □ Extended Survey Program 화면이 나타나는 경우                                                                                                    | Exit                                                                                                    |
| ต หากหน้าจอ Extended Survey Program ปรากฏขึ้น                                                                                                    |                                                                                                    |
| strint     License Agreement       String     Production and an end of the string of photon for latent and an end of the string of photon for latent and an end of the string of the string of the st                                   |                                                                                                    |
| Memory in a set water water and a set water water and a set water and a set water and | Click <b>Exit</b> to complete the installation.<br>For Macintosh<br>It is necessary to restart the computer before scanning using the Operation Panel on the machine for the first time. |
| If you can agree to Extended Survey Program, click <b>Agree</b> .<br>If you click <b>Do not agree</b> , the Extended Survey Program will not be installed.<br>(This has no effect on the machine's functionality.)                                                                                                    |                                                                                                    |
|                                                                                                    | 按一下 <b>退出(Exit)</b> 以完成安裝。<br>對於Macintosh<br>必須在第一次使用本機上的操作面板進行掃描之前,重新啟動電腦。                                                                                                    |
| 如果同意Extended Survey Program,按一下 <b>同意(Agree)</b> 。<br>如果按一下 <b>不同意(Do not agree)</b> ,將不安裝Extended Survey Program。(這對本機的<br>功能無任何影響。)                                                                                                    |                                                                                                    |
|                                                                                                    | <b>끝내기(Exit)</b> 를 클릭하여 설치를 완료합니다.<br>Macintosh의 경우<br>처음으로 기기의 조작판을 사용하여 스캔하기 전에 컴퓨터를 다시 시작해야 합니다.                                                                                      |
| Extended Survey Program에 동의하는 경우, <b>동의함(Agree)</b> 을 클릭합니다.<br><b>동의 안 함(Do not agree)</b> 을 클릭하면 Extended Survey Program이 설치되지 않습니다.<br>(이는 기기의 기능에 아무 영향도 주지 않습니다.)                                                                                                    |                                                                                                    |
|                                                                                                    | คลิก จบการทำงาน(Exit) เพื่อเสร็จสิ้นการติดตั้ง<br>สำหรับ Macintosh                                                                                                    |
| หากคุณยอมรับ Extended Survey Program คลิก ยอ <b>มรับ(Agree)</b><br>หากคุณคลิก <b>ไม่ยอมรับ(Do not agree)</b> Extended Survey Program จะไม่ถูกติดตั้ง (ไม่มีเอฟเฟ็กซ์ต่อ<br>การทำงานของเครื่องแต่อย่างใด)                                                                                                    | จำเป็นต้องเริ่มใหม่คอมพิวเตอร์ก่อนการสแกนโดยใช้ แผงการทำงาน บนเครื่องในครั้งแรก                                                                                                    |

.

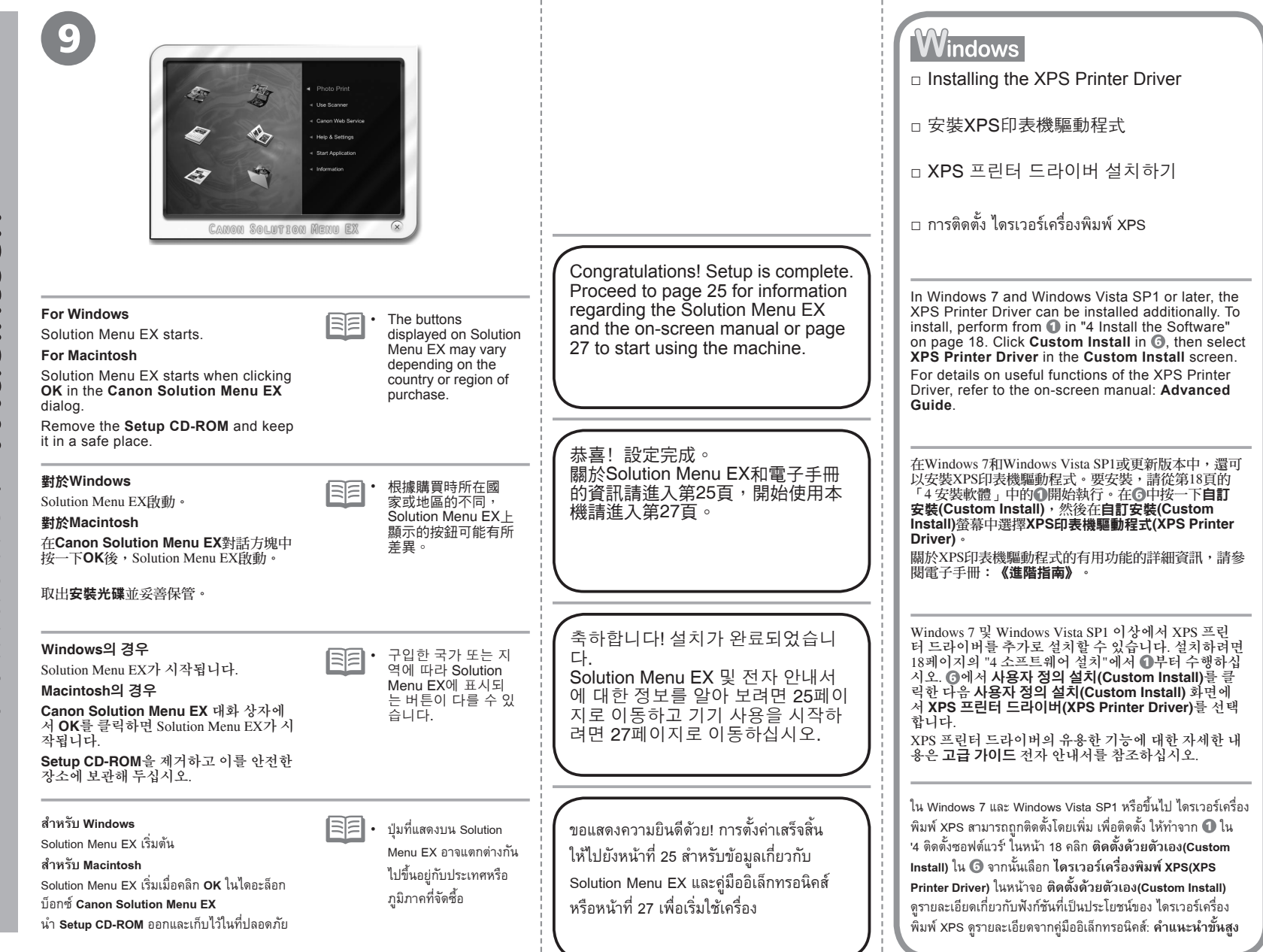

Windows / Macintosh

| Use the Operation Panel on the machine to print your own items easily.                                                                                                    | Soluti                                                                                                    | on Menu EX                                                                                                    |  |  |
|----------------------------------------------------------------------------------------------------|----------------------------------------------------------------------------------------------------|----------------------------------------------------------------------------------------------------|--|--|
| Various application software are installed on<br>the computer along with the drivers. You can<br>print creative items by correcting/enhancing<br>photos using the application software.<br>For details on how to use the application<br>software and the machine refer to the on | <ul> <li>Solution Menu EX is a gateway to function use of the machine! For example,</li> <li>Open the on-screen manual.</li> <li>Open various application software.</li> </ul>                                                                                                    | ons and information that allow you to make full                                                                                                    |  |  |
| screen manual.                                                                                                    | Solution Menu EX是了解本機功能和資訊的                                                                                                    | 的途徑,以便充分地使用本機!例如,                                                                                                    |  |  |
|                                                                                                    | <ul> <li>開啟電子手冊。</li> <li>開啟各種應用程式軟體。</li> </ul>                                                                                                    |                                                                                                    |  |  |
| 使用本機上的操作面板輕鬆列印自己的作品。<br>各種應用程式軟體隨驅動程式一起安裝在了電<br>腦上。透過使用應用程式修正/增強相片,可以<br>列印有創意的作品。                                                                                                    | Solution Menu EX는 기기를 충분히 사용할 수 있도록 다양한 기능과 정보를 한 화면에 모여<br>놓았습니다! 예를 들면,<br>• 전자 안내서를 엽니다.<br>• 다양한 어플리케이션 소프트웨어를 엽니다.                                                                                                    |                                                                                                    |  |  |
| 關於如何使用應用程式軟體和本機的詳細資<br>訊,請參閱電子手冊。                                                                                                    | Solution Menu EX คือการเข้าถึงฟังก์ชันและข้อมูลต่า<br>ตัวอย่างเช่น<br>• เปิดคู่มืออิเล็กทรอนิคส์<br>• เปิดแอพพลิเคชั่นชอฟด์แวร์ต่าง ๆ                                                                                                    | ง ๆ เพื่อให้คุณสามารถใช้งานเครื่องได้เต็มประสิทธิภาพ!<br>                                                                                                    |  |  |
| 기기의 조작판을 사용하여 나만의 항목을 쉽게<br>인쇄할 수 있습니다.<br>드라이버와 함께 다양한 어플리케이션 소프트<br>웨어가 컴퓨터에 설치됩니다. 어플리케이션 소<br>프트웨어로 사진을 수정/강화하여 창의적인 항<br>목들을 인쇄할 수 있습니다.<br>어플리케이션 소프트웨어와 기기 사용법에 대<br>한 자세한 내용은 전자 안내서를 참조하십시오.                                                                            | Description of the constraint of the constraint of the constra | Lick this icon on the desktop (Windows) or on the Dock (Macintosh) to start Solution Menu EX.                                                                          |  |  |
| ใช้ แผงการทำงาน บนเครื่องเพื่อพิมพ์งานของคุณอย่าง<br>ง่ายดาย<br>แอพพลิเคชั่นซอฟต์แวร์ต่าง ๆ ได้รับการติดตั้งบน<br>คอมพิวเตอร์พร้อมกับไดรเวอร์ คุณสามารถพิมพ์ผลงาน<br>สร้างสรรค์ได้ด้วยการแก้ไข/ปรับปรุงภาพถ่ายโดยใช้                                                             | 按一下記明和設定(Help & Settings), 然後按<br>一下此圖示開啟電子手冊。<br>전자 안내서를 여는 방법<br>도움말 및 설정(Help & Settings)을 클릭한<br>다음 이 아이콘을 클릭하여 전자 안내서를 엽<br>니다.                                                                                                    | 按一下桌面(Windows)或Dock(Macintosh)上的圖示啟動<br>Solution Menu EX。<br>Solution Menu EX를 시작하는 방법<br>바탕 화면(Windows) 또는 Dock(Macintosh)에서 이 아이<br>콘을 클릭하여 Solution Menu EX를 시작합니다. |  |  |
| แอพพลิเคชั่นซอฟต์แวร์<br>ดูรายละเอียดเกี่ยวกับวิธีการใช้แอพพลิเคชั่นซอฟต์แวร์และ<br>เครื่องได้จากคู่มืออิเล็กทรอนิคส์                                                                                                    | วิธีการเปิดคู่มืออิเล็กทรอนิกส์<br>คลิก วิธีใช้ & การตั้งค่า(Help & Settings) จากนั้นคลิก<br>ไอคอนนี้เพื่อเปิดคู่มืออิเล็กทรอนิกส์                                                                                                    | วิธีการเริ่มใช้ Solution Menu EX<br>คลิกไอคอนนี้บน เดสก์ท็อป (Windows) หรือบน Dock (Macintosh<br>เพื่อเริ่ม Solution Menu EX                                           |  |  |

÷

| Windows Easy-WebPrint EX                                                                                                    | For details on Solution Menu EX and Easy-WebPrint EX, refer to the on-              |
|----------------------------------------------------------------------------------------------------|-------------------------------------------------------------------------------------|
| Use Easy-WebPrint EX to print web pages in Internet Explorer easily. Some of its features include:                                                                                                    | screen manual: Basic Guide.                                                         |
| <ul> <li>Printing a web page by reducing its size to fit the paper width automatically without cropping edges.</li> <li>Printing only the pages you want by selecting them from preview.</li> <li>Printing selected portions of various pages after editing them.</li> </ul>                                                                                                    |                                                                                     |
| 使用Easy-WebPrint EX可以輕鬆列印Internet Explorer中的網頁。其一些功能包括:                                                                                                    |                                                                                     |
| <ul> <li>透過自動縮小網頁大小至符合紙張寬度列印網頁而無須裁剪頁面。</li> <li>透過從預覽選擇所需頁面僅列印所需頁面。</li> <li>編輯各頁的所選部分後列印這些部分。</li> </ul>                                                                                                    | 關於Solution Menu EX和Easy-WebPrint                                                    |
| Easy-WebPrint EX를 사용하여 Internet Explorer의 웹 페이지를 쉽게 인쇄합니다. 몇 가지 제공된 기능은 다음과 같습니다.                                                                                                    | ¦ EX的詳細資訊,請參閱電子手冊: <b>《基</b><br>¦ <b>本指南》</b> 。                                     |
| <ul> <li>웹 페이지의 가장자리를 자를 필요 없이 용지의 너비에 맞게 자동으로 크기를 줄여 인쇄합니다.</li> <li>미리 보기에서 페이지를 선택하여 원하는 페이지만 인쇄합니다.</li> <li>여러 페이지에서 선택한 부분을 편집한 후 인쇄합니다.</li> </ul>                                                                                                    |                                                                                     |
| ใช้ Easy-WebPrint EX เพื่อพิมพ์เว็บเพจใน Internet Explorer อย่างง่ายดาย บางคุณลักษณะของมันรวม:                                                                                                    | ,<br>1<br>1<br>1                                                                    |
| <ul> <li>การพิมพ์เว็บเพจโดยลดขนาดเพื่อตามความกว้างกระดาษโดยอัตโนมัติโดยไม่ครอบตัดขอบ</li> <li>การพิมพ์เพจที่คุณต้องการเท่านั้นโดยเลือกจากภาพตัวอย่าง</li> </ul>                                                                                                    |                                                                                     |
|                                                                                                    | Solution Menu EX 및 Easy-WebPrint<br>EX에 대한 자세한 내용은 <b>기본 가이드</b><br>전자 안내서를 참조하십시오. |
| Windows Internet Explorer       Vindows Internet Explorer       Vindows Internet Explorer |                                                                                     |
|                                                                                                    | ดูรายละเอียดเกี่ยวกับ Solution Menu EX และ                                          |
| When Easy-WebPrint EX is installed, the Easy-WebPrint EX toolbar appears in Internet Explorer. This toolbar can be used any time while Internet Explorer is running.                                                                                                    | ∣ ⊨asy-webPrint EX เดเนดูมออเลกทรอนคส:<br>  คำแนะนำขั้นพื้นฐาน                      |
| 安裝Easy-WebPrint EX後,Internet Explorer中會出現Easy-WebPrint EX工具列。Internet Explorer運行時可以隨時使用此工具列。                                                                                                    | 1<br>1<br>1<br>1                                                                    |
| Easy-WebPrint EX를 설치하면 Internet Explorer에 Easy-WebPrint EX 도구 모음이 나타납니다. 이 도구 모음은 Internet Explorer가 실행되는 동안 언제든지 사용<br>할 수 있습니다.                                                                                                    |                                                                                     |
| เมื่อติดตั้ง Easy-WebPrint EX แถบเครื่องมือ Easy-WebPrint EX ปรากฏขึ้นใน Internet Explorer แถบเครื่องมือนี้พร้อมใช้งานเมื่อใดก็ตามเมื่อ Internet Explorer ใช้งานอยู่                                                                                                    |                                                                                     |

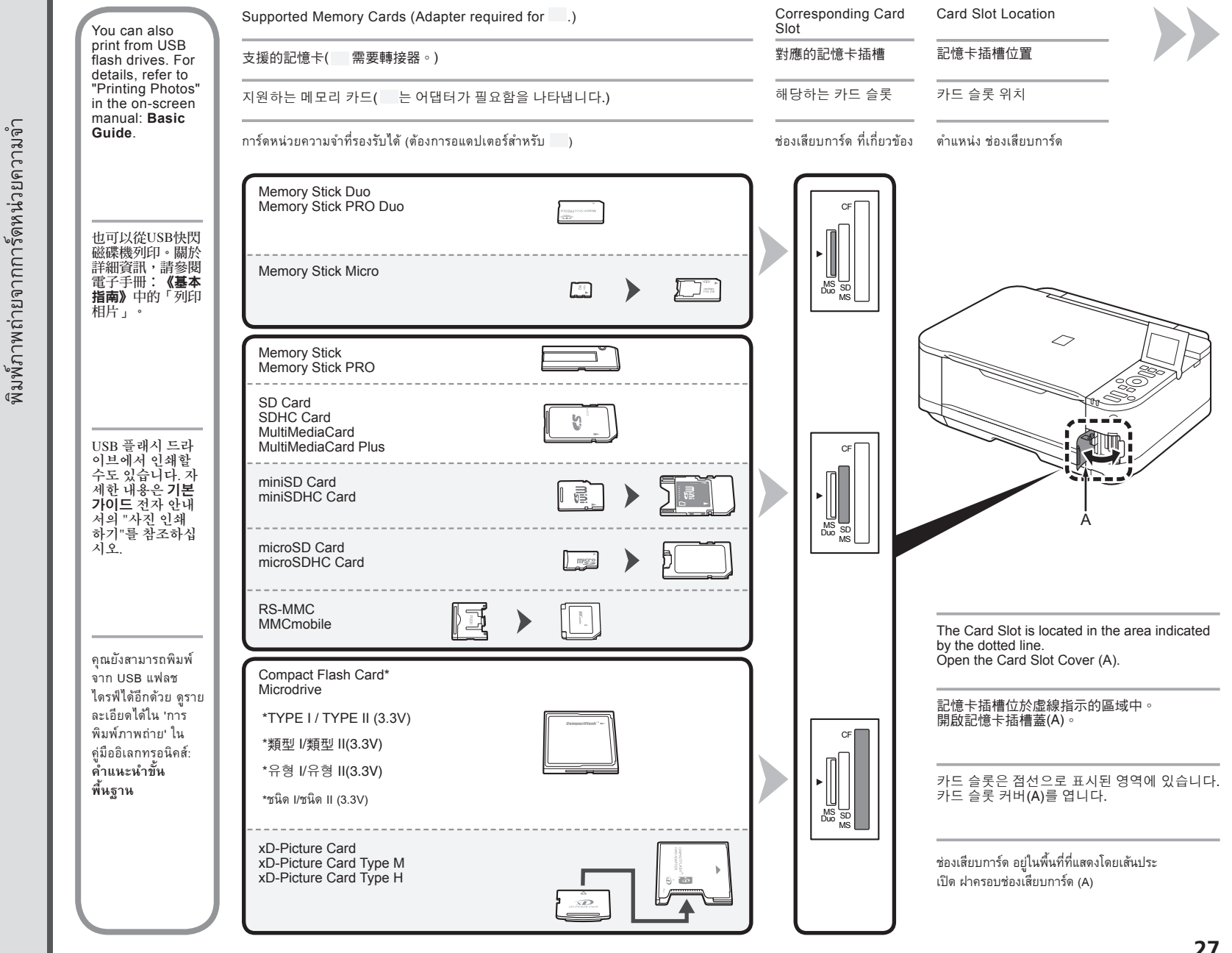

Print Photos from a Memory Card 찿 從記憶卡列印相片 0 사진 에서  $\square$ Ы 머 품

| <ul> <li>Inserting a<br/>Memory Card</li> <li>插入記憶卡</li> <li>메모리 카드 삽입<br/>하기</li> <li>การเสียบการ์ดหน่วย<br/>ความจำ</li> </ul>                                                                                                    |                                                                                                    | Image: Book of the setting setting sett |
|----------------------------------------------------------------------------------------------------|----------------------------------------------------------------------------------------------------|----------------------------------------------------------------------------------------------------|
| <ul> <li>Insert a memory card with the labeled side facing left.</li> <li>Insert a memory card into the Card Slot in the direction of the arrow on the label, with the labeled side facing left.</li> <li>Insert only one memory card.</li> <li>The Access lamp (B) lights up when a memory card is inserted.</li> </ul> | Load 10 x 15 cm (4" x 6") photo paper in the Rear Tray (C) in<br>portrait orientation with the printing side facing up.<br>Make sure that the Paper Output Tray (D) is open.<br>If printing starts while the Paper Output Tray is closed, it will automatically<br>open.<br>For details, refer from 3 in "3 Load Paper" on page 14. | While the <b>HOME</b> screen appears, open the Card Slot Cover,<br>insert a memory card into the Card Slot.<br>When inserting a memory card into the Card Slot, the photos on the<br>memory card are read and the screen to specify photos and the number of<br>copies to print appears.<br>Make sure that the <b>Access</b> lamp (E) has lit up, then close the Card Slot<br>Cover.                                                                                                    |
| <ul> <li>將記憶卡標籤面向左插入記憶卡插槽。</li> <li>將記憶卡帶有標籤的一面面向左側,按照標<br/>籤上箭頭所示的方向插入記憶卡插槽。</li> <li>僅插入一個記憶卡。</li> <li>插入記憶卡後,存取指示燈(B)亮起。</li> </ul>                                                                                                    | 將10×15cm(4"×6")相片紙列印面向上縱向載入後端托盤(C)。<br>確保出紙托盤(D)已開啟。<br>如果出紙托盤關閉時列印開始,則其會自動開啟。                                                                                                    | 出現 <b>主頁(HOME)</b> 螢幕時,開啟記憶卡插槽蓋,將記憶卡插入記憶<br>卡插槽。<br>將記憶卡插入記憶卡插槽時,會讀取記憶卡中的相片並出現指定要列印的相片<br>和份數的螢幕。<br>確保 <b>存取</b> 指示燈(E)已亮起,然後關閉記憶卡插槽蓋。                                                                                                    |
| <ul> <li>메모리 카드를 레이블이 있는 면이 왼쪽으로 향하게 하여 삽입합니다.</li> <li>메모리 카드를 레이블 면이 왼쪽으로 향하 게 하여 레이블에 있는 화살표의 방향에 따라 카드 슬롯에 삽입합니다.</li> <li>메모리 카드를 하나만 삽입하십시오.</li> <li>메모리 카드를 삽입하면 액세스 램프(B)가 켜집니다.</li> </ul>                                                                                                    | 인쇄면이 위로 향하게 하여 뒷면 트레이(C)에 10 x 15cm(4" x 6")<br>크기의 포토 용지를 세로 방향으로 로드합니다.<br>용지 출력 트레이(D)가 열려 있는지 확인하십시오.<br>용지 출력 트레이가 닫힌 상태에서 인쇄가 시작되면 이 트레이가 자동으로 열<br>립니다.<br>())) · 자세한 내용은 14페이지의 "3 용지 로드"에서 ())부터 참조하십시오.                                                                                                    | <b>홈페이지(HOME)</b> 화면이 나타나는 동안 카드 슬롯 커버를 열고<br>카드 슬롯에 메모리 카드를 삽입합니다.<br>메모리 카드를 카드 슬롯에 삽입하면 메모리 카드의 사진을 읽어 오고 인쇄할 사<br>진 및 매수를 지정하는 화면이 나타납니다.<br>액세스 램프(E)가 켜졌는지 확인한 다음 카드 슬롯 커버를 닫습니다.                                                                                                    |
| <ul> <li>การเสียบการ์ดหน่วยความจำให้ด้านที่มีฉลากหันไป<br/>ด้านซ้าย</li> <li>การเสียบการ์ดหน่วยความจำลงใน ช่องเสียบการ์ด<br/>ตามทิศทางลูกศรบนฉลากให้ด้านที่มีฉลากหันไปด้าน<br/>ซ้าย</li> <li>เสียบการ์ดหน่วยความจำได้เพียงอันเดียว</li> <li>สัญญาณไฟ Access (B) จะติดสว่างเมื่อการ์ดหน่วย<br/>ความจำถูกเสียบ</li> </ul>  | ป้อนกระดาษภาพถ่ายขนาด 10 x 15 cm (4" x 6") ใน เทรย์ด้านหลัง (C) ในแนวตั้ง<br>โดยหันด้านที่จะพิมพ์ขึ้น<br>ตรวจสอบว่า เทรย์ออกกระดาษ (D) เปิดอยู่<br>หากเริ่มการพิมพ์ขณะที่ เทรย์ออกกระดาษ ปิดอยู่ มันจะเปิดอัตโนมัติ<br>โม้ • สำหรับรายละเอียด ให้ดูจาก 3 ใน '3 ป้อนกระตาษ' ในหน้า 14                                                | ขณะปรากฏหน้าจอ <b>HOME</b> เปิด ฝาครอบช่องเสียบการ์ด ใส่การ์ดหน่วยความจำลง<br>ใน ช่องเสียบการ์ด<br>เมื่อเสียบการ์ดหน่วยความจำลงใน ช่องเสียบการ์ด เครื่องจะอำนภาพถ่ายในการ์ดหน่วยความจำ<br>และหน้าจอสำหรับระบุภาพถ่ายและจำนวนสำเนาสำหรับพิมพ์จะปรากฏขึ้น<br>ตรวจสอบว่าสัญญาณไฟ <b>Access</b> (E) ติดสว่าง แล้วปิด ฝาครอบช่องเสียบการ์ด                                                                                                    |

÷

|                                                                                                    | 5                                                                                                    | 4                                                                                                    |                                                                                                    |
|----------------------------------------------------------------------------------------------------|----------------------------------------------------------------------------------------------------|----------------------------------------------------------------------------------------------------|----------------------------------------------------------------------------------------------------|
| <ol> <li>Rotate the Scroll Wheel (F) to display a photo to print.</li> <li>Press the [+] or [-] button to specify the number of copies.</li> <li>Press the Color button (G).         Printing will start.     </li> <li>1. 轉動轉盤(F)顯示要列印的相片。</li> </ol> | <ul> <li>When the machine is ready for printing, the Color button lights up.</li> <li>本機可以列</li> </ul> | After printing, open the Card Slot Cover, pinch the memory card and pull it straight out.<br>After removing the memory card, close the Card Slot Cover.<br>• Do not remove the memory card while the Access lamp is flashing. Saved data may be damaged.<br>列印後,開啟記憶卡插槽蓋,捏住記憶卡並平直的將其拉 | For more information on printing<br>from a memory card, refer to<br>"Printing Photos" in the on-screen<br>manual: <b>Basic Guide</b> .     |
| <ol> <li>2. 按[+]或[-]按鈕指定份數。</li> <li>3. 按彩色按鈕(G)。</li> <li>列印將開始。</li> <li>1. 스크롤 휠(F)을 회전하여 인쇄할 사진을 표시합</li> </ol>                                                                                                    | □□□□□□□□□□□□□□□□□□□□□□□□□□□□□□□□□□□□                                                                   | 田。<br>取出記憶卡後,關閉記憶卡插槽蓋。<br>・請勿在存取指示燈閃爍時取出記憶卡。可能會損壞儲存的<br>資料。<br>인쇄 후 카드 슬롯 커버를 열고 메모리 카드를 잡고 곧게                                                                                                    | 關於從記"隐卡列印的更多質訊,請<br>參閱電子手冊:《基本指南》中的<br>「列印相片」。                                                                                             |
| 니다.<br>2. [+] 또는 [-] 버튼을 눌러 매수를 지정합니다.<br>3. <b>컬러</b> 버튼(G)을 누릅니다.<br>인쇄가시작됩니다.                                                                                                    | 호준비가되<br>연 <b>컬러</b> 버<br>튼이 켜집<br>니다.                                                                 | 당겨 빼냅니다.<br>메모리 카드 제거 후 카드 슬롯 커버를 닫으십시오.<br>• 액세스 램프가 깜박이는 동안 메모리 카드를 제거하지 마<br>십시오. 저장한 데이터가 손상될 수 있습니다.                                                                                                    | 메모리 카드에서의 인쇄에 대한 더<br>많은 정보는 <b>기본 가이드</b> 전자 안내<br>서에서 "사진 인쇄하기"를 참조하<br>십시오.                                                             |
| <ol> <li>หมุน การเลื่อนภาพเป็นวงกลม (F) เพื่อแสดงภาพถ่ายที่จะ<br/>พิมพ์</li> <li>กดปุ่ม [+] หรือ [-] เพื่อระบุจำนวนชุดของสำเนา</li> <li>กดปุ่ม Color (G)</li> <li>เกรื่องจะเริ่มทำการพิมพ์</li> </ol>                                                  | เมื่อเครื่องพร้อม<br>สำหรับการ<br>พิมพ์ ปุ่ม<br>Color จะติด<br>สว่าง                                   | หลังทำการพิมพ์ เปิด ฝาดรอบช่องเสียบการ์ด จับการ์ดหน่วยความจำและ<br>ดึงออกในทางตรง<br>ปิด ฝาครอบช่องเสียบการ์ด หลังจากนำการ์ดหน่วยความจำออกแล้ว<br>• อย่านำการ์ดหน่วยความจำออกในขณะที่สัญญาณไฟ Access ยังกะพริบ<br>อยู่ ข้อมูลที่บันทึกไว้อาจได้รับความเสียหาย                         | สำหรับข้อมูลเพิ่มเติมเกี่ยวกับการพิมพ์จาก<br>การ์ดหน่วยความจำ ดูที่ 'การพิมพ์ภาพถ่าย'<br>ในคู่มืออิเล็กทรอนิคส์: <b>คำแนะหำขั้นพื้นฐาน</b> |

| Load A4 or Letter-sized plain<br>paper into the Cassette (A).<br>This section describes how to perform a<br>standard copy.<br>For details, refer to "3 Load<br>Paper" on page 12. | <ol> <li>Open the Paper Output Tray<br/>(B).</li> <li>Open the Output Tray<br/>Extension (C).</li> <li>Open the Document Cover<br/>(D).</li> </ol> | If printing starts while<br>the Paper Output<br>Tray is closed, it will<br>automatically open. | <ul> <li>Place the document face-down and align it with the Alignment Mark (E).</li> <li>Do not place objects weighing 4.4 lb / 2.0 kg or more on the Platen Glass (F), or do not apply pressure to the document by pressing on it with a force exceeding 4.4 lb / 2.0 kg. The scanner may malfunction or the glass may break.</li> </ul> |
|----------------------------------------------------------------------------------------------------|----------------------------------------------------------------------------------------------------|------------------------------------------------------------------------------------------------|----------------------------------------------------------------------------------------------------|
| 在紙匣(A)中載入A4或Letter大小的<br>一般紙張。<br>本節描述如何執行標準影印。                                                                                                    | 1. 開啟出紙托盤(B)。<br>2. 開啟出紙托盤擴展架(C)。<br>3. 開啟文件蓋板(D)。                                                                                                 | 如果出紙托盤關閉時列<br>印開始,則其會自動<br>開啟。                                                                 | 將文件面向下放置並使其與校準標記(E)對齊。<br>・請勿在原稿玻璃(F)上置放重量達到或超過4.4lb/2.0kg的物<br>件,或以超過4.4lb/2.0kg的壓力按壓文件。<br>否則可能導致掃描器發生故障或玻璃碎裂。                                                                                                    |
| 카세트(A)에 A4 또는 Letter 크기의<br>보통 용지를 로드합니다.<br>이 장에서는 표준 복사를 수행하는 방법에<br>대해 설명합니다.<br>● 자세한 내용은 12페이지의 "3<br>용지 로드"를 참조하십시오.                                                        | 1. 용지 출력 트레이(B)를 엽니다.<br>2. 연장 출력 트레이(C)를 엽니다.<br>3. 문서 커버(D)를 엽니다.                                                                                | 용지 출력 트레이가 닫<br>힌 상태에서 인쇄가 시<br>작되면 이 트레이가 자<br>동으로 열립니다.                                      | 문서를 복사면이 아래로 향하게 하여 놓고 이를 맞춤 표시<br>(E)와 맞춥니다.<br>• 평판 유리(F) 위에 무게가 4.4lb/2.0kg 이상인 물건을 놓거<br>나 문서를 4.4lb/2.0kg이 넘는 압력으로 누르지 마십시오.<br>스캐너가 고장나거나 유리가 깨질 수 있습니다.                                                                                                    |
| ป้อนกระดาษธรรมดาขนาด A4 หรือ<br>Letter ลงใน กลักกระดาษ (A)<br>ในส่วนนี้อธิบายถึงวิธีการทำสำเนาแบบมาตราฐาน<br>โโโโ • ดูรายละเอียดใน '3 ป้อนกระดาษ' ใน<br>หน้า 12                   | <ol> <li>เปิด เทรย์ออกกระดาษ (B)</li> <li>เปิด ส่วนขยายของเทรย์ออกกระดาษ<br/>(C)</li> <li>เปิด ฝาครอบเอกสาร (D)</li> </ol>                         | หากเริ่มการพิมพ์ขณะที่<br>เทรย์ออกกระดาษ ปิดอยู่<br>มันจะเปิดอัตโนมัติ                         | วางเอกสารคว่ำลงและจัดให้อยู่ในแนวเดียวกันกับ เครื่องหมายการจัด<br>แนว (E)                                                                                                    |

Try Copying 嘗試影印 복人해 보기 ឧองทำตำเนา

| <ol> <li>Close the Document Cover.</li> <li>Press the HOME button (G), then press the left FUNCTION button (H).</li> <li>Press the Black button (I) or the Color button (J).<br/>Copying will start. Do not open the Document Cover until copying is complete. Remove the document after printing.</li> <li>When the machine is ready for copying, the Black button and Color button light up.</li> </ol> | For the procedure to copy on paper other than<br>plain paper, refer to "Copying" in the on-screen<br>manual: <b>Advanced Guide</b> . |
|----------------------------------------------------------------------------------------------------|----------------------------------------------------------------------------------------------------|
| <ol> <li>- 關閉文件蓋板。</li> <li>- 按主頁按鈕(G),然後按左功能按鈕(H)。</li> <li>- 按黑白按鈕(I)或彩色按鈕(J)。</li> <li>影印將開始。請勿在影印完成前開啟文件蓋板。列印後移除文件。</li> </ol> [〕 ・本機可以影印時,黑色按鈕和彩色按鈕亮起。                                                                                                    | 關於在一般紙張以外的紙張上影印的步驟,請參閱<br>電子手冊:《進階指南》中的「影印」。                                                                                         |
| 1. 문서 커버를 닫습니다.         2. 홈페이지 버튼(G)을 누른 다음 왼쪽 기능 버튼(H)을 누릅니다.         3. 흑백 버튼(I) 또는 컬러 버튼(J)을 누릅니다.         복사가 시작됩니다. 복사가 완료될 때까지 문서 커버를 열지 마십시오. 인쇄 후 문서를 제거합니다.         (戶戸) • 기기가 복사할 준비가 되면 흑백 버튼과 컬러 버튼이 켜집니다.                                                                                                    | 보통 용지 이외의 용지에 복사하는 절차에 대한 내<br>용은 <b>고급 가이드</b> 전자 안내서의 "복사하기"를 참<br>조하십시오.                                                          |
| <ol> <li>ปิด ฝาครอบเอกสาร</li> <li>กดปุ่ม HOME (G) แล้วกดปุ่ม FUNCTION (H) ทางซ้าย</li> <li>กดปุ่ม Black (I) หรือปุ่ม Color (J)</li> <li>เครื่องจะเริ่มทำสำเนา อย่าเปิด ฝาครอบเอกสาร จนกว่าการทำสำเนาจะเสร็จสมบูรณ์ เอาเอกสารออกหลังจากที่พิมพ์เสร็จ</li> <li>เมื่อเครื่องพร้อมสำหรับการทำสำเนา ปุ่ม Black และ Color จะติดสว่าง</li> </ol>                                                                | สำหรับขั้นตอนการทำงานในการทำสำเนาบนกระดาษที่ไม่ใช่<br>กระดาษขนาดธรรมดา ดู 'การคัดลอก' จากคู่มืออิเลกทรอนิคส์:<br>คำแนะนำขั้นสูง      |

. .

- 1

|                                                                                                    | A        |                                                                     | Cancer Secur serve Renu Ex                                                                                                    |
|----------------------------------------------------------------------------------------------------|----------|---------------------------------------------------------------------|----------------------------------------------------------------------------------------------------|
| Load 10 x 15 cm (4" x 6") photo paper in the Rear<br>Tray (A) in portrait orientation with the printing side<br>facing up.<br>Make sure that the Paper Output Tray (B) is open.<br>If printing starts while the Paper Output Tray is closed, it will<br>automatically open.<br>This section explains how to print borderless photos using 10 x<br>15 cm (4" x 6") Photo Paper Plus Glossy II. |          | For details, refer from<br>(3) in "3 Load Paper"<br>on page 14.     | Start Solution Menu EX from the <b>Canon Solution Menu EX</b><br>icon on the desktop (Windows) or on the Dock (Macintosh),<br>click <b>Photo Print</b> , then click <b>Photo Print</b> (C).<br>Easy-PhotoPrint EX starts.<br>For details on starting Solution Menu EX, refer to page 25.               |
| 將10×15cm(4"×6")相片紙列印面向上縱向載入後端托盤<br>(A)。<br>確保出紙托盤(B)已開啟。<br>如果出紙托盤關閉時列印開始,則其將自動開啟。<br>本節說明如何使用10×15cm(4"×6")超光亮相片紙 II列印滿版相片。                                                                                                    | <u> </u> | 關於詳細資訊,請參<br>閱第14頁的「3載入<br>紙張」中的④。                                  | 松桌面(Windows)或Dock(Macintosh)上的 <b>Canon Solution Menu</b><br>EX圖示啟動Solution Menu EX,按一下相片列印(Photo Print),<br>然後按一下相片列印(Photo Print)(C)。<br>Easy-PhotoPrint EX啟動。<br>○ 關於啟動Solution Menu EX的詳細資訊,請參閱第25頁。                                                                                               |
| 인쇄면이 위로 향하게 하여 뒷면 트레이(A)에 10 x 15cm<br>(4" x 6") 크기의 포토 용지를 세로 방향으로 로드합니다.<br>용지 출력 트레이(B)가 열려 있는지 확인하십시오.<br>용지 출력 트레이가 닫힌 상태에서 인쇄가 시작되면 이 트레이가 자동<br>으로 열립니다.<br>이 장에서는 10 x 15cm(4" x 6")의 포토 플러스 광택지 Ⅱ를 사용하여 테<br>두리 없는 사진을 인쇄하는 방법에 대해 설명합니다.                                                                                                    |          | 자세한 내용은 14페이<br>지의 "3 용지 로드"에<br>서 <sup>OP</sup> 부터 참조하십<br>시오.     | 바탕 화면(Windows) 또는 Dock(Macintosh)의 <b>Canon Solution</b><br>Menu EX 아이콘에서 Solution Menu EX를 시작하고 사진 인쇄<br>(Photo Print)를 클릭한 다음 사진 인쇄(Photo Print)(C)를 클릭<br>합니다.<br>Easy-PhotoPrint EX가 시작됩니다.<br>Solution Menu EX 시작에 대한 자세한 내용은 25페이지를 참조하<br>십시오.                                                  |
| ป้อนกระดาษภาพถ่ายขนาด 10 x 15 cm (4" x 6") ใน เทรย์ด้าน<br>หลัง (A) ในแนวตั้งโดยหันด้านที่จะพิมพ์ขึ้น<br>ตรวจสอบว่า เทรย์ออกกระดาษ (B) เปิดอยู่<br>หากเริ่มการพิมพ์ขณะที่ เทรย์ออกกระดาษ ปิด มันจะเปิดโดยอัตโนมัติ<br>เนื้อหาส่วนนี้อธิบายถึงวิธีการพิมพ์ภาพถ่ายแบบไร้ขอบโดยใช้กระดาษภาพถ่าย<br>เคลือบมันพิเศษ II ขนาด 10 x 15 cm (4" x 6")                                                   |          | สำหรับรายละเอียด ให้ดู<br>จาก ๋ ๋ ๋ ๋ ๋ ๋ ๋ ๋ ๋ ๋ ๋ ๋ ๋ ๋ ๋ ๋ ๋ ๋ ๋ | เริ่มใช้ Solution Menu EX ได้จากไอคอน <b>Canon Solution Menu EX</b> บน<br>เดสก์ท็อป (Windows) หรือบน Dock (Macintosh) คลิก พิมพ์รูปถ่าย(Photo<br>Print) จากนั้นคลิก พิมพ์รูปถ่าย(Photo Print) (C)<br>Easy-PhotoPrint EX จะเริ่มทำงาน<br>อีอีอิ • ดูรายละเอียดการเริ่มใช้ Solution Menu EX ได้ในหน้า 25 |

| Select the image you want to print, then click Layout/<br>Print.<br>When a photo is selected, the number of copies is set to "1".        | Click <b>Print</b> .<br>If you are using Windows, printing will start.<br>If you are using Macintosh, click <b>Print</b> on the <b>Print</b> dialog box to<br>start printing. | For more information, refer to the on-screen manual: Advanced Guide. |
|----------------------------------------------------------------------------------------------------|----------------------------------------------------------------------------------------------------|----------------------------------------------------------------------|
| 選擇想要列印的影像,然後按一下 <b>佈置/列印(Layout/</b><br>Print)。<br>選擇了相片時,份數會設定為「1」。                                                                     | 按一下 <b>列印(Print)</b> 。<br>如果正在使用Windows,列印將開始。<br>如果正在使用Macintosh,按一下 <b>列印(Print)</b> 對話方塊上的 <b>列印(Print)</b><br>開始列印。                                                       | 關於更多資訊,請參閱電子手冊:《進階指南》。                                               |
| 인쇄하려는 이미지를 선택한 다음 <b>레이아웃/인쇄(Layout/</b><br>Print)를 클릭합니다.<br>사진을 선택하면 매수는 "1"로 설정됩니다.                                                   | <b>인쇄(Print)</b> 를 클릭합니다.<br>Windows를 사용하는 경우, 인쇄가 시작됩니다.<br>Macintosh를 사용하는 경우, <b>프린트(Print)</b> 대화 상자에서 <b>프린트</b><br>( <b>Print)</b> 를 클릭하여 인쇄를 시작합니다.                    | 더 많은 정보는 <b>고급 가이드</b> 전자 안내서를 참조<br>하십시오.                           |
| เลือกภาพที่คุณต้องการพิมพ์ จากนั้นคลิก เ <b>ค้าโครง/พิมพ์(Layout/</b><br>Print)<br>เมื่อทำการเลือกภาพแล้ว จำนวนสำเนาจะถูกตั้งค่าเป็น '1' | คลิก <b>พิมพ์(Print)</b><br>หากคุณกำลังใช้ Windows การพิมพ์จะเริ่มต้น<br>หากคุณกำลังใช้ Macintosh คลิก <b>Print</b> ในไดอะล็อกบ็อกซ์ <b>Print</b> เพื่อเริ่มทำการ<br>พิมพ์    | ดูข้อมูลเพิ่มเติมได้ในคู่มืออิเล็กทรอนิคส์: <b>คำแนะหำขั้นสูง</b>    |

| General Specifications                                                                                         | Copy Specifications                                                |
|----------------------------------------------------------------------------------------------------|--------------------------------------------------------------------|
| Printing resolution (dpi)                                                                                      | Multiple copy                                                      |
| 0600* (horizontal) X 2400 (vertical)                                                                           | max. 99 pages                                                      |
| Ink droplets can be placed with a pitch of 1/9600 inch at minimum.                                             | Intensity adjustment                                               |
|                                                                                                    | 9 positions, Auto intensity (AE copy)                              |
| Interface                                                                                                    | Reduction/Enlargement                                              |
| USB Port:                                                                                                    | 25 % - 400 % (1 % unit)                                            |
| HI-Speed USB 1                                                                                                 | Scan Specifications                                                |
| Direct Print Port:                                                                                             |                                                                    |
| PictBridge                                                                                                    | Scanner driver                                                     |
| Bluetooth v2.0 (Option) ^2^3^4                                                                                 | TWAIN/WIA (for Windows 7/Windows Vista/Windows                     |
|                                                                                                    | Maximum scanning size                                              |
| 1 A computer that complies with Hi-Speed USB standard is required.                                             | A4/Letter, 8.5" X 11.7"/216 X 297 mm                               |
| Since the Hi-Speed USB interface is fully upwardly compatible with                                             | Scanning resolution                                                |
| USB 1.1, It can be used at USB 1.1.<br>2 Maximum speed: 1.44 Mbps                                              | Optical resolution (horizontal X vertical) max.: 1200 d            |
| 3 JPEG/PNG only                                                                                                | Interpolated resolution max.: 19200 dpi X 19200 dpi                |
| 4 Bluetooth connection is for printing only.                                                                   |                                                                    |
|                                                                                                    |                                                                    |
| Print width                                                                                                    | Gray: 16 bit/8 bit<br>Color: 48 bit/24 bit (RGB each 16 bit/8 bit) |
| 3 inches/203.2 mm                                                                                              |                                                                    |
| for Borderless Printing: 8.5 inches/216 mm)                                                                    | 4                                                                  |
| Operating environment                                                                                          | -                                                                  |
| emperature: 5 to 35°C (41 to 95°F)<br>Jumidity: 10 to 90% RH (no condensation)                                 |                                                                    |
| Storage environment                                                                                            | -                                                                  |
| Temperature: 0 to 40°C (32 to 104°F)                                                                           | 1                                                                  |
| Humidity: 5 to 95% RH (no condensation)                                                                        |                                                                    |
| Power supply                                                                                                   |                                                                    |
| AC 100-240 V, 50/60 Hz                                                                                         |                                                                    |
| Power consumption                                                                                              | 1                                                                  |
| Printing (Copy): Approx. 18 W                                                                                  | 1                                                                  |
| Standby (minimum): Approx. 1.4 W*                                                                              |                                                                    |
| UFF: Approx. 0.4 W*                                                                                            |                                                                    |
|                                                                                                    | 4                                                                  |
|                                                                                                    | 4                                                                  |
| Approx. 17.9 (w) $\land$ 14.3 (D) $\land$ 0.3 (H) inches<br>Approx. 455 (W) $\land$ 368 (D) $\land$ 160 (H) mm |                                                                    |
| * With the Paper Support and Paper Output Tray retracted.                                                      |                                                                    |
| Weight                                                                                                    | 1                                                                  |
| Approx. 7.8 kg (Approx. 17.2 lb)                                                                               | 1                                                                  |
| * With the Print Head and ink tanks installed.                                                                 |                                                                    |
| Print Head/Ink                                                                                                 |                                                                    |
| Total 2,368 nozzles (PgBK 320 nozzles, Y/DyeBK each 256 nozzles, C/M                                           |                                                                    |

|                                                                                                    | sin Kequiternents                                                                                                    |  |  |  |  |
|----------------------------------------------------------------------------------------------------|----------------------------------------------------------------------------------------------------|--|--|--|--|
| E Conform to the operating system's                                                                                                    | E Conform to the operating system's requirements when higher than those                                                                                                    |  |  |  |  |
| given here.                                                                                                    |                                                                                                    |  |  |  |  |
| Windows                                                                                                    | Macintosh                                                                                                    |  |  |  |  |
| Operating System/Processor/F                                                                                                    | AM                                                                                                    |  |  |  |  |
| Windows 7<br>1 GHz or faster 32-bit (x86) or 64-bit<br>(x64) processor<br>1 GB (32-bit)/2 GB (64-bit)<br>Windows Vista, Vista SP1, Vista SP2<br>1 GHz processor<br>512 MB<br>Windows XP SP2, SP3<br>300 MHz processor                                                                                                    | Mac OS X v.10.6<br>Intel processor<br>1GB<br>Mac OS X v.10.5<br>Intel processor, PowerPC G5, PowerPC<br>G4 (867 MHz or faster)<br>512 MB<br>Mac OS X v.10.4.11<br>Intel processor, PowerPC G5, PowerPC                                                                                                    |  |  |  |  |
| 128 MB                                                                                                    | G4, PowerPC G3<br>256 MB                                                                                                    |  |  |  |  |
| Browser                                                                                                    | I                                                                                                    |  |  |  |  |
| Internet Explorer 6 or later                                                                                                    | Safari 3                                                                                                    |  |  |  |  |
| Hard Disk Space                                                                                                    |                                                                                                    |  |  |  |  |
| Note: For bundled software<br>installation.<br>The necessary amount of hard disk<br>space may be changed without notice.                                                                                                    | Note: For bundled software installation.<br>The necessary amount of hard disk<br>space may be changed without notice.                                                                                                    |  |  |  |  |
| CD-ROM Drive                                                                                                    |                                                                                                    |  |  |  |  |
| Required                                                                                                    | Required                                                                                                    |  |  |  |  |
| Display                                                                                                    |                                                                                                    |  |  |  |  |
| SVGA 800 x 600                                                                                                    | XGA 1024 x 768                                                                                                    |  |  |  |  |
| <ul> <li>windows: Uperation can only be gui<br/>Windows: Uninstall software bundler<br/>upgrading from Windows Vista to W<br/>software again.</li> <li>Some functions may not be available<br/>Macintosh: Hard Disk must be forma<br/>Mac OS Extended.</li> <li>Macintosh: After upgrading from Ma<br/>v.10.6, install software bundled with</li> <li>Internet Explorer 7 or later is require<br/>Windows use only.</li> <li>You cannot use movie files with the<br/>operating system:</li> <li>Windows XP 64bit version</li> <li>Mac OS X on Power PC.</li> </ul> | aranteed on a PC with Windows 7,<br>nstalled.<br>d with the Canon inkjet printer before<br>indows 7, then, install the bundled<br>e with Windows Media Center.<br>titted as Mac OS Extended (Journaled) or<br>c OS X v.10.5 or lower to Mac OS X<br>the Canon inkjet printer.<br>d to install Easy-WebPrint EX. For<br>Easy-Photo Print EX under the following |  |  |  |  |

Specifications are subject to change without notice.

About Consumables

Consumables (ink tanks / FINE Cartridges) are available for 5 years after production has stopped.

34

6

**Specifications** 

|             | 一般規格                                                  | 影印規格                                             | 最低系                                                                         | 統要求                                   |  |
|-------------|-------------------------------------------------------|--------------------------------------------------|-----------------------------------------------------------------------------|---------------------------------------|--|
|             | 列印解析度(dpi)                                            | 多份影印                                             | 所用作業系統的配置高於此處要求時                                                            | ,請遵從所用作業系統的要求。                        |  |
|             | 9600*(水平)×2400(垂直)                                    | 最多99頁                                            | Windows                                                                     | Manintana                             |  |
|             | * 墨滴之間最小間距為1/9600in。                                  | 強度調整                                             | VVIIIdows                                                                   | Macintosn                             |  |
|             |                                                       | 9階,自動強度調整(AE影印)                                  | 作業系統/處理器/RAM                                                                |                                       |  |
|             | 介面                                                    | 縮小/放大                                            | Windows 7                                                                   | Mac OS X v.10.6                       |  |
| DI          | USB連接埠:                                               | 25% - 400%(以1%為單位)                               | 1GHz或更快32位元(x86)或64位元                                                       | Intel處埋器                              |  |
| i i i i i i | HI-Speed USB 1                                        | 提烘坦枚                                             | (X04)處理器<br>1GB(32位元)/2GB(64位元)                                             | Mac OS X v 10 5                       |  |
|             | 直接列印連接埠:                                              | 加加加加                                             | Windows Vista Vista SP1 Vista SP2                                           | Intel處理器、PowerPC G5、PowerPC           |  |
| <b>**</b>   | PictBridge                                            | 掃描器驅動程式                                          | 1GHz處理器                                                                     | G4(867MHz或更快)                         |  |
|             | Bluetooth v2.0(可選) *2*3*4                             | TWAIN/WIA(適用於Windows 7/Windows Vista/Windows XP) | 512MB                                                                       | 512MB                                 |  |
|             | USB快閃磁碟機                                              | 最大掃描大小                                           | WINDOWS XP SP2、SP3<br>200M日本原理型                                             | Mac OS X V. 10.4.11                   |  |
|             | *1 雲要一台相容Hi-Speed USB標準的雷腦。由於Hi-Speed USB介面與          | A4/Letter \ 8.5"×11.7"/216×297mm                 | 128MB                                                                       | G4、PowerPC G3                         |  |
|             | USB 1.1完全向上相容,因此可以在USB 1.1下使用。                        | 掃描解析度                                            |                                                                             | 256MB                                 |  |
|             | *2 最高速度:1.44Mbps                                      | 最大光學解析度(水平×垂直):1200dpi×2400dpi                   |                                                                             |                                       |  |
|             | *3 僅適用於JPEG/PNG                                       | 最大插值解析度:19200dpi×19200dpi                        | 瀏覽器                                                                         |                                       |  |
|             | 4 Bluetootn連接僅週用於列印。                                  | <u> </u>                                         | Internet Explorer 6或更新版本                                                    | Safari 3                              |  |
|             |                                                       |                                                  | 硬碟空間                                                                        |                                       |  |
|             | 7月9月度<br>8in/203.2mm                                  | 灰階,10位几/0位几<br>彩色:48位元/24位元(BGB冬16位元/8位元)        | 1.5GB                                                                       | 1.5GB                                 |  |
|             | (對於滿版列印:8.5in/216mm)                                  |                                                  | 注釋:用於細綁軟體安裝。                                                                | 注釋:用於綑綁軟體安裝。                          |  |
|             |                                                       |                                                  | 所需硬條空間容重右有變更 · 怨个另<br>行通知 。                                                 | 所需硬候空间谷重右有變更, 怨个另<br>行通知 。            |  |
|             | 温度:5至35°C(41至95°F)                                    |                                                  | 11200                                                                       |                                       |  |
|             | 濕度:10至90%RH(無冷凝)                                      |                                                  | 光碟機                                                                         |                                       |  |
|             | 儲存環境                                                  |                                                  | 要求                                                                          | 要求                                    |  |
|             | 溫度:0至40°C(32至104°F)                                   |                                                  | 顯示器                                                                         |                                       |  |
|             | 濕度:5至95%RH(無冷凝)                                       |                                                  | SVGA 800×600                                                                | XGA 1024×768                          |  |
|             | 電源供應                                                  |                                                  | <ul> <li>Windows:只有預先安裝了Windows</li> </ul>                                  | ,<br>7、Windows Vista或Windows XP的電腦    |  |
|             | AC 100-240V \ 50/60Hz                                 |                                                  | 上才能保證正常工作。                                                                  |                                       |  |
|             | 耗電功率                                                  |                                                  | <ul> <li>Windows:要從Windows Vista升級至</li> </ul>                              | Windows 7,請先解除安裝Canon IJ印             |  |
|             | 列印(影印):大約18W                                          |                                                  |                                                                             | 【新安装該翻翻軟體。<br>Idows Media Center—把使用。 |  |
|             | 待命(最小):大約1.4W*                                        |                                                  | <ul> <li>• Macintosh:必須將硬碟格式化為Mac OS Extended (Journaled)或Mac OS</li> </ul> |                                       |  |
|             | 關闭・大約0.4W<br> * 漆渦  SB連控空電照                           |                                                  | Extended •                                                                  |                                       |  |
|             | 処理のの定義主も調                                             |                                                  | • Macintosh:從Mac OS X v.10.5或更作                                             | 低版本升級至Mac OS X v.10.6後,請安             |  |
|             | ノ「ロノくう<br>十約17.9(容) × 1/1.5(涩) × 6.3(言) in            |                                                  | 装Canon IJ印表機納納的軟體。                                                          | voloror 7式更新版本。塔達田圦                   |  |
|             | 大約455(寬)×368(深)×160(高)m                               |                                                  | Windows環境。                                                                  | LADIOIET 7或更利服本。匡迪用於                  |  |
|             | * 托紙架和出紙托盤收回的狀態下。                                     |                                                  | • 在以下作業系統中,無法將電影檔案                                                          | 與Easy-Photo Print EX一起使用:             |  |
|             | 重量                                                    |                                                  | - Windows XP 64位元版本                                                         |                                       |  |
|             | 大約7.8kg(大約17.2lb)<br>* 安裝了列印頭和墨水盒的狀態下。                |                                                  | - Power PC上的Mac OS X                                                        |                                       |  |
|             | 列印頭/墨水                                                |                                                  |                                                                             |                                       |  |
|             | 總共2,368個噴嘴(PgBK 320個噴嘴、Y/DyeBK各256個噴嘴、C/M各768個<br>噴嘴) |                                                  |                                                                             |                                       |  |

規格如有變更,恕不另行通知。 關於耗材 耗材(墨水盒/FINE墨盒)停止生產後5年內還可以購買到。

| 일반 사양                                                          | 복사 사양                                                                   | 최소 시스                                                   | 템 요구사항                              |
|----------------------------------------------------------------|-------------------------------------------------------------------------|---------------------------------------------------------|-------------------------------------|
| 인쇄 해상도(dpi)                                                    | 다중 복사                                                                   | ▣ 여기에 주어진 값보다 높으면 운영 체제 요구사항을 따릅니다.                     |                                     |
| 9600*(수평) X 2400(수직)                                           | 최대 99페이지                                                                | Windows                                                 | Macintosh                           |
| * 잉크 방울은 최소 1/9600in의 피치로 배치할 수 있습니다.                          | 농도 조절                                                                   | Villdows                                                | TT actitiosit                       |
|                                                                | 9 위치, 자동 농도(AE 복사)                                                      | 운영 체제/프로세서/RAM                                          |                                     |
| 인터페이스                                                          | 축소/확대                                                                   |                                                         | Mac OS X v.10.6                     |
| USB 포트:<br>Hi-Speed USB *1                                     | 25%-400%(1% 단위)                                                         | IGHZ 이상의 32미드(X86) 또는 64미드<br>  (x64) 프로세서              | Intel 프도세저<br>1GB                   |
|                                                                | 스캐 사양                                                                   | 1GB(32비트)/2GB(64비트)                                     | Mac OS X v.10.5                     |
| 직접 인쇄 포트:                                                      |                                                                         | Windows Vista, Vista SP1, Vista SP2                     | Intel 프로세서, PowerPC G5, PowerPC     |
| PictBridge                                                     |                                                                         | 1GHz 프로세서<br>  512MB                                    | G4(867MHz 이상)<br>512MB              |
| USB 플래시 드라이브                                                   | TWAIN/WIA(Windows //Windows Vista/Windows XP의 경우)                       | Windows XP SP2, SP3                                     | Mac OS X v.10.4.11                  |
|                                                                | <u>최내 스캔 크기</u>                                                         | 300MHz 프로세서                                             | Intel 프로세서, PowerPC G5, PowerPC     |
| *1 Hi-Speed USB 표준과 호환되는 컴퓨터가 필요합니다. Hi-Speed USB              | A4/Letter, 8.5" X 11.7"/216 X 297mm                                     | 128MB                                                   | G4, PowerPC G3                      |
| 인터페이스는 USB 1.1과 완전하게 상위 오완이 가능하므로 USB 1.1에<br>서 사요한 수 있습니다     | 스캔 해상도                                                                  |                                                         | 2301/18                             |
| *2 최대 속도: 1.44Mbps                                             | 죄내 광학 해상도(수평 X 수직): 1200dpi X 2400dpi<br>치대 보기 체상도: 10200dpi X 10200dpi | 브라우저                                                    | 1                                   |
| *3 JPEG/PNG만                                                   | 되네 또한 해공도. 192004위치 192004위                                             | Internet Explorer 6 이상                                  | Safari 3                            |
| *4 Bluetooth 연결은 인쇄에만 사용됩니다.                                   | 명암(입력/출력)                                                               | 하드디스ㅋ고가                                                 |                                     |
| 이생녀비                                                           | 그레이: 16비트/8비트                                                           | 1.5GB                                                   | 1.5GB                               |
| <u> 인계 이미</u><br>8in/203 2mm                                   | 컬러: 48비트/24비트(RGB 각 16비트/8비트)                                           | 참고: 번들 소프트웨어 설치용.                                       | 참고: 번들 소프트웨어 설치용.                   |
| (경계면 없는 인쇄의 경우: 8.5in/216mm)                                   |                                                                         | 필요한 하드 디스크 공간은 예고 없이                                    | 필요한 하드 디스크 공간은 예고 없이 변              |
| 조작 환경                                                          |                                                                         | 면경될 수 있습니다.                                             | 경될 수 있습니다.                          |
| 온도: 5~35°C(41~95°F)                                            |                                                                         | CD-BOM 드라이브                                             | 1                                   |
| 습도: 10~90%RH(비응결)                                              |                                                                         | 필수                                                      | 픽수                                  |
| 보관 환경                                                          |                                                                         | 디스픅레이                                                   |                                     |
| 온도: 0~40°C(32~104°F)                                           |                                                                         | SVGA 800 x 600                                          | XGA 1024 x 768                      |
| 습도: 5~95%RH(비응결)                                               |                                                                         | • Windows: 작동은 Windows 7. Windo                         | ws Vista 또는 Windows XP가 사전 설치       |
| 선원 공급                                                          |                                                                         | 된 PC에서만 보장될 수 있습니다.                                     |                                     |
| AC 100-240V, 50/60Hz                                           |                                                                         | • Windows: Windows Vista를 Windows                       | 37로 업그레이드하기 전에 Canon 잉크             |
| 소비전력                                                           |                                                                         | · 첫 프린터 면을 소프트웨어를 세거한<br>신사오                            | 나옴, 빈을 소프드웨어를 나시 설치하                |
| 인쇄 시(목사): 약 18 W                                               |                                                                         | • 일부 기능은 Windows Media Center                           | 에서 사용할 수 없습니다.                      |
| 에게 지(되도). ㅋ 1.4W<br>꺼져 있을 때: 약 0.4W*                           |                                                                         | • Macintosh: 하드 디스크가 반드시 Ma                             | ic OS Extended(Journaled) 또는 Mac OS |
| * PC에 USB를 연결한 상태                                              |                                                                         | Extended도 포맷되어야 합니다.<br>Macintosh: Mac OS X v 10.5 이저 버 | 저을 Mac OS X v 10.6으로 어그레이드하         |
| 외장 크기                                                          |                                                                         | 다음 Canon 잉크젯 프린터 번들 소프                                  | 트웨어를 설치하십시오.                        |
| 약 17.9(W) X 14.5(D) X 6.3(H)in                                 |                                                                         | • Easy-WebPrint EX를 설치하려면 Inte                          | ərnet Explorer 7 이상이 필요합니다.         |
| 약 455(W) X 368(D) X 160(H)mm<br>* 요리 바침데 미 요리 초려 트레이크 저희 사데이니트 |                                                                         | Windows 사용 시에만 해당됩니다.                                   | what EV 큰 도여사 파이우 사용하 스 어수          |
| 이사 드리네 및 증사 걸럼 드네이가 답한 경네입니다.<br>                              |                                                                         | 니다.                                                     | III EAT 000 MEE MOE T NG            |
|                                                                |                                                                         | - Windows XP 64비트 버전                                    |                                     |
| ㅋ / .oxg(ㅋ 1/.zll)<br>* 프린트 헤드 및 잉크 탱크가 설치된 상태입니다              |                                                                         | - Power PC의 Mac OS X                                    |                                     |
| 프린트 헤드/잉크                                                      |                                                                         |                                                         |                                     |
| 총 2,368노즐(PgBK 320노즐, Y/DyeBK 각 256노즐, C/M 각 768노즐)            |                                                                         |                                                         |                                     |
|                                                                |                                                                         |                                                         |                                     |
|                                                                |                                                                         |                                                         |                                     |

사양은 예고 없이 변경될 수 있습니다.

소모품 정보

소모품(잉크 탱크/FINE 카트리지)은 생산이 중단된 후 5년 동안 구입 가능합니다.

사양

| ข้อมูลทั่วไปทางเทคนิค                                                                                    | ข้อมูลทางเทคนิคในการทำสำเนา                                                                                   | เงื่อนไขขั้นต่ำสุดของระบบ                                                                                                    |                                                                                                    |
|----------------------------------------------------------------------------------------------------|----------------------------------------------------------------------------------------------------|----------------------------------------------------------------------------------------------------|----------------------------------------------------------------------------------------------------|
| ความละเอียดในการพิมพ์ (dpi)                                                                              | ทำสำเนาหลายชุด                                                                                                | 🗐 หากมีค่าสูงกว่าค่าที่ระบุไว้ด้านล่าง ถือว่าสอดคล้องตามเงื่อนไขของระบบปฏิบัติการ                                                                                                    |                                                                                                    |
| 9600* (แนวนอน) x 2400 (แนวตั้ง)                                                                          | สูงสุด 99 หน้า                                                                                                | Windows                                                                                                    | Macintosh                                                                                                    |
| * สามารถตั้งหยดหม็กได้ต่ำสุดที่ระดับ 1/9600 in                                                           | การปรับความเข้ม                                                                                               | ระบบปฏิบัติการ/โปรเซสเซอร์/แรม                                                                                                    |                                                                                                    |
| อินเตอร์เฟซ                                                                                              | 9 ตำแหน่ง, ความเข้มอัตโนมัติ (สำเนา AE)                                                                       | Windows 7<br>1 GHz หรือเร็วกว่า 32-บิต (x86) หรือ 64-บิต<br>(x64) ไปรเซลเซอร์<br>1 GB (32-บิต)/2 GB (64-บิต)<br>Windows Vista. Vista SP1, Vista SP2                                                                                                    | Mac OS X v.10.6<br>โปรเซสเซอริ์ intel<br>1GB<br>Mac OS X v.10.5<br>โปรเซสเซอริ์ Intel, PowerPC G5, PowerPC         |
| พอร์ต USB:                                                                                               | การย่อ/ขยาย                                                                                                   |                                                                                                    |                                                                                                    |
| Hi-Speed USB *1                                                                                          | 25 % - 400 % (1 % หน่วย)                                                                                      |                                                                                                    |                                                                                                    |
| พอร์ตการพิมพ์แบบตรง:                                                                                     | ข้อมูลทางเทคนิคในการสแกน                                                                                      | 1 GHz โปรเซลเซอร์<br>512 MB                                                                                                    | G4 (867 MHz หรือสูงกว่า)<br>512 MB                                                                                 |
| PictBridge<br>Bluetooth v2.0 (อุปกรณ์เสริม) *2 *3 *4                                                     | <br>ไดรเวอร์เครื่องสแกนเนอร์                                                                                  | Windows XP SP2, SP3<br>300 MHz โปรเซลเซอร์                                                                                                    | Mac OS X v.10.4.11<br>โปรเซสเซอร์ Intel PowerPC G5 PowerPC                                                         |
| แฟลชไดรฟ์ USB                                                                                            | TWAIN/WIA (สำหรับ Windows 7/Windows Vista/Windows XP)                                                         | 128 MB                                                                                                    | G4, PowerPC G3                                                                                                    |
| *1 ต้องใช้คอมพิวเตอร์ที่รองรับมาตราฐาน Hi-Speed USB เนื่องจากอินเทอร์เฟซ                                 | ขนาดสแกนสูงสุด                                                                                                |                                                                                                    | 256 MB                                                                                                    |
| Hi-Speed USB สามารถใช้งานร่วมกับ USB 1.1 ดังนั้นจึงสามารถใช้งานที่ USB 1.1<br>*2 ความเร็วสงสต: 1 44 Mbps | A4/Letter, 8.5" X 11.7"/216 X 297 mm                                                                          | เบราเซอร์                                                                                                    |                                                                                                    |
| *3 JPEG/PNG เท่านั้น                                                                                     | ความละเอียดในการสแกน                                                                                          | Internet Explorer 6 หรือขึ้นไป                                                                                                    | Safari 3                                                                                                    |
| *4 การเชื่อมต่อ Bluetooth ใช้สำหรับการพิมพ์เท่านั้น                                                      | ความละเอียดด้านแสงสูงสุด (แนวนอน X แนวตั้ง): 1200 dpi X 2400 dpi                                              | พื้นที่ว่างฮาร์ดดิสก์                                                                                                    |                                                                                                    |
|                                                                                                    | ความละเอยดทแทรกลงสูงสุด: 19200 dpi X 19200 dpi                                                                | 1.5 GB                                                                                                    | 1.5 GB                                                                                                    |
|                                                                                                    |                                                                                                    | หมายเหตุ: สำหรับติดตั้งซอฟต์แวร์ที่จัดมาให้<br>พื้นที่ว่างที่จำเป็นในสาร์จดิสก์อาจเปลี่ยนโดย                                                                                                    | หมายเหตุ: สำหรับติดดังชอฟด์แวร์ที่จัดมาให้<br>พื้นที่ว่างที่จำเป็นในฮาร์ดดิสก์อาจเปลี่ยนโดยไม่<br>มีการแจ้งให้ทราบ |
| (สำหรับการพิมพ์ไร้ขอบ: 8.5 in/216 mm)                                                                    | สีเทา: 16 บิต/8 บิต                                                                                           | ไม่มีการแจ้งให้ทราบ                                                                                                    |                                                                                                    |
| สภาพแวดล้อมในการทำงาน                                                                                    | สี: 48 บิต/24 บิต (RGB ต่อทุก 16 บิต/8 บิต)                                                                   | 7 61                                                                                                    |                                                                                                    |
| อุณหภูมิ: 5 ถึง 35°C (41 ถึง 95°F)                                                                       |                                                                                                    | เดรพ CD-ROM                                                                                                    |                                                                                                    |
| ความชีน: 10 ถึง 90% RH (ไม่เกิดไอน้ำ)                                                                    |                                                                                                    | ตองม                                                                                                    | ตองม                                                                                                    |
| สภาพแวดล้อมในการจัดเก็บ                                                                                  |                                                                                                    | การแสดงผล                                                                                                    |                                                                                                    |
| อุณหภูมิ: 0 ถึง 40°C (32 ถึง 104°F)<br>อออเซี้น 5 ถึง 55% PU (ไปเรื่อไดน้อง                              |                                                                                                    | SVGA 800 x 600                                                                                                    | _XGA 1024 x 768                                                                                                    |
| พรามชน: 5 กร 95% RH (เมกาพ เอนา)                                                                         |                                                                                                    | Windows Vista หรือ Windows XP ไว้ล่วงห                                                                                                    | หัวก่มการสตสสระบบปฏิบัติการ Windows 7,<br>น้าเท่านั้น                                                              |
| 35 D D V 50/60 H-                                                                                        |                                                                                                    | <ul> <li>Windows: อัพเกรดจาก Windows Vista เป็น</li> </ul>                                                                                                    | เ Windows 7 โดยต้องลบการติดตั้งโปรแกรมที่ให้                                                                       |
| AC 100-240 9, 00/00 Hz<br>อัตราสั้นเปลืองกำลังไฟ                                                         |                                                                                                    | มากบเครองพมพ inkjet Canon ออกก่อน จา<br>ผลิตภัณฑ์อีกครั้ง                                                                                                    | .กนน เหตุดตงซอฟต์แวรทจดมาไหพรอมกบ                                                                                  |
| ยทราสพรมขายาเหรา<br>การพิษพ์ (ทำสำเรา): ประมาณ 18 W                                                      |                                                                                                    | <ul> <li>บางฟังก์ชันอาจไม่พร้อมใช้งานด้วย Windows Media Center</li> <li>บางฟังก์ชันอาจไม่พร้อมใช้งานด้วย Windows Media Center</li> <li>Macintosh: ต้องฟอร์แมตฮาร์ดดิสก์เป็นขยาย Mac OS (Journaled) หรือขยาย Mac OS</li> <li>Macintosh: หลังจากอัพเกรดจาก Mac OS X v.10.5 หรือต่ำก่าวเป็น Mac OS X v.10.6</li> <li>ไม่จือตั้งสายผู้แกร่ที่จัดมาให้พร้อมบักแต่รื่อเข้าเพิ่มไหน่ Loron</li> </ul> |                                                                                                    |
| สแตนด์บาย (ต่ำสุด): ประมาณ 1.4 W*                                                                        |                                                                                                    |                                                                                                    |                                                                                                    |
| ปิด: ประมาณ 0.4 W*                                                                                       |                                                                                                    |                                                                                                    |                                                                                                    |
| * การเชอมตอ USB เขากับ PC                                                                                |                                                                                                    | • Internet Explorer 7 หรือขึ้นไปเป็นที่ต้องการ                                                                                                    | เในการติดตั้ง Easy-WebPrint EX ใช้ได้สำหรับ                                                                        |
| ขนาดภายนอก                                                                                               |                                                                                                    | windows เท่านั้น                                                                                                    | 8 - 10 - 10 - 1 <sup>3</sup>                                                                                       |
| ประมาณ 17.9 (กว้าง) x 14.5 (ลึก) x 6.3 (สูง) in<br>ประมาณ 455 (กว้าง) x 368 (ลึก) x 160 (สง) mm          |                                                                                                    | <ul> <li>คุณไม่สามารถไข้ไฟล์ภาพยนตร์ด้วย Easy-Photo Print EX ภายได้ระบบปฏิบัติการต่อไปนี้:</li> <li>Windows XP 64บิต เวอร์ชับ</li> </ul>                                                                                                    |                                                                                                    |
| * เมื่อพับ ฐานรองกระดาษ และ เทรย์จ่ายกระดาษ                                                              |                                                                                                    | - Mac OS X บน Power PC                                                                                                    |                                                                                                    |
| น้ำหนัก                                                                                                  | ข้อมูลทางเทคนิคอาจมีการเปลี่ยนแปลงโดยไม่จำเป็นต้องแจ้งให้ทราบล่วงหน้า                                         |                                                                                                    |                                                                                                    |
| ประมาณ 7.8 kg (ประมาณ 17.2 lb)<br>* เมื่อติดตั้ง หัวพิมพ์ และ ตลับหมึก                                   | เกี่ยวกับอุปกรณ์สิ้นเปลือง<br>อุปกรณ์สิ้นเปลือง (ตอับหมึก / อาร์ทริด FINE) มีจำหน่วยเป็นระยะเวลา 5 ปีหลังสิ้า | นสดการผลิต                                                                                                    |                                                                                                    |
| หัวพิมพ์/หมึก                                                                                            |                                                                                                    | 9                                                                                                    |                                                                                                    |
| ทั้งหมด 2,368 หัวฉีด (PgBK 320 หัวฉีด, Y/Dye BK อันละ 256 หัวฉีด, C/M อันละ 768<br>หัวฉีด)               |                                                                                                    |                                                                                                    |                                                                                                    |

The following ink tanks are compatible with this machine.

以下墨水盒與本機相容。

다음 잉크 탱크는 이 기기와 호환됩니다.

ตลับหมึกต่อไปนี้สามารถใช้งานกับเครื่องนี้

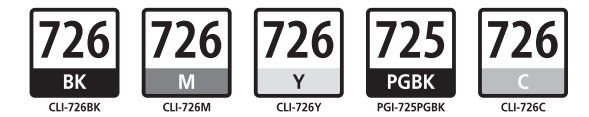

CANON SINGAPORE PTE. LTD. 1 HarbourFront Avenue #04-01 Keppel Bay Tower Singapore 098632

CANON HONGKONG CO.LTD. 19/F., The Metropolis Tower, 10 Metropolis Drive, Hunghom, Kowloon, Hong Kong

CANON KOREA BUSINESS SOLUTIONS INC. 168-12 Samseong-Dong, Gangnam-gu, Seoul, Korea www.canon-bs.co.kr

www.canon-asia.com